# 판매자 광고센터 광고 운영가이드

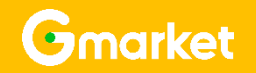

Version 2.0

# Contents 판매자 광고센터 광고

- 판매자 광고센터 광고 접속
- 판매자 광고센터 G마켓 광고등록
- 판매자 광고센터 옥션 광고등록

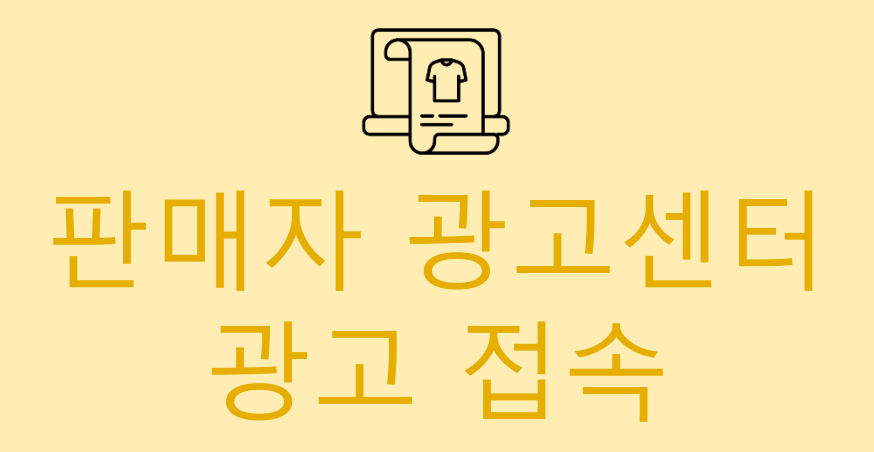

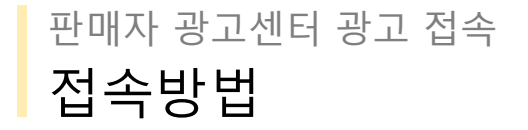

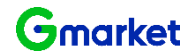

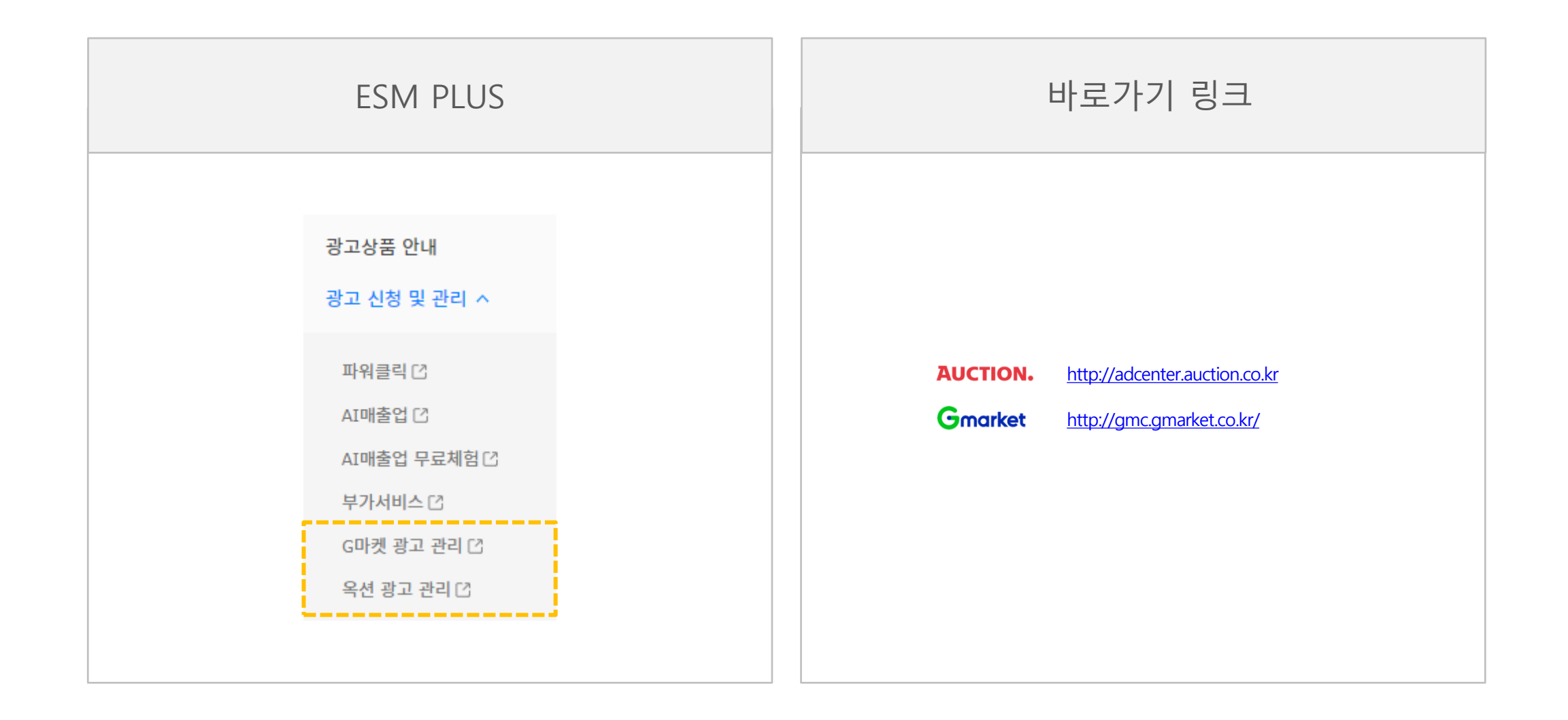

| 종류       | 설명                                                                          |
|----------|-----------------------------------------------------------------------------|
| 광고성 이머니  | 광고센터에서만 사용할 수 있는 사이버머니로 현금으로 교환되지 않습니다.                                     |
| 카드충전 이머니 | 카드로 판매예치금을 충전한 경우를 의미하며 이머니로 전환 및 출금이 불가능합니다                                |
| 이벤트성 이머니 | 옥션 이벤트 등을 통해 획득한 이머니로 옥션에서 화폐처럼 이용할 수 있으나,<br>출금할 수는 없는 옥션 전용 사이버 화폐를 말합니다. |
| 현금성 이머니  | 입금과 출금이 가능한 옥션 전용 사이버 화폐를 말합니다.                                             |

판매예치금의 종류

- 판매예치금은 '판매대금적립'등을 통해 쌓을 수 있으며, '상품등록 수수료 결제', '스토어 이용료', '광고 이용료' 등에 사용하실 수 있습니다.
- 판매예치금이란 상품 판매 시 사용할 수 있는 옥션 전용 사이버 화폐입니다.

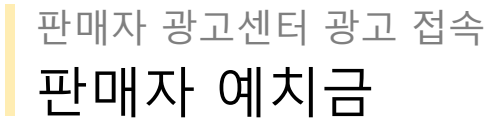

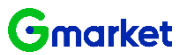

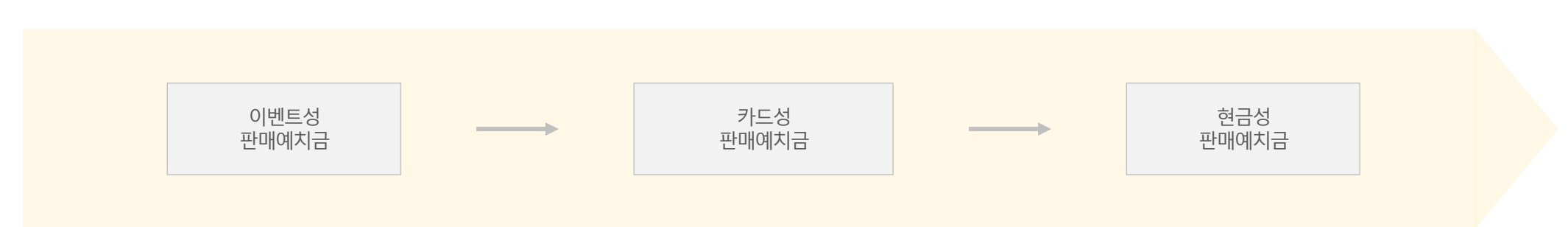

광고성 이머니 사용하기 미선택

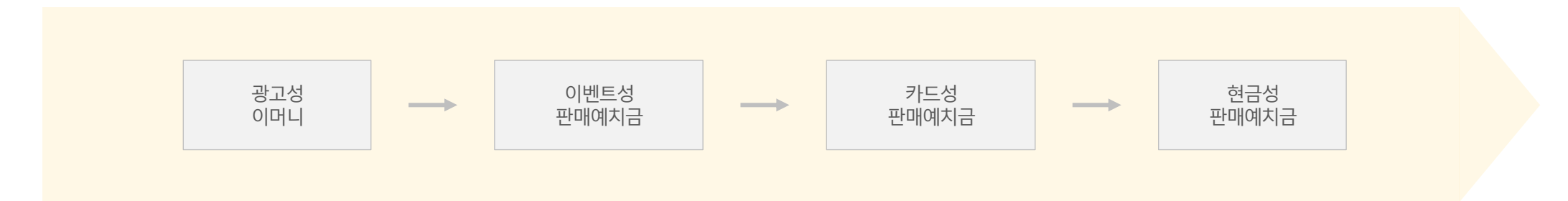

광고성 이머니 사용하기 선택

• 광고성 이머니 사용하기 옵션을 선택한 경우, 보유하신 광고성 이머니가 최대 사용 가능 금액입니다.

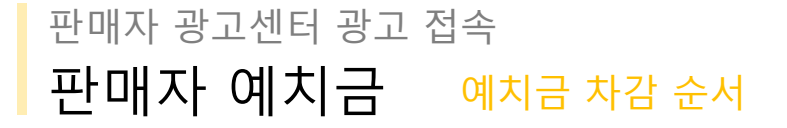

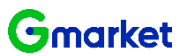

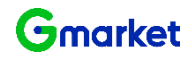

#### 판매자 광고센터 광고 접속 판매자 예치금 적립 방법

• [ESM PLUS > 정산관리 > 판매예치금 관리 ] 메뉴 들어가시면 충전하실 수 있습니다.

| ESM PLUS 판매자 가이       | 드∣파트너성             | 반터 │ 풀필먼트                      |                               |                                    |                       |                              |                      |        | 도움말        | 채팅상담 | Ļ  |
|-----------------------|--------------------|--------------------------------|-------------------------------|------------------------------------|-----------------------|------------------------------|----------------------|--------|------------|------|----|
|                       | • 판매예치금 -          | <b>관리</b> 판매예치금의 사용/적립 현황을 확인하 | 1고 충전/출금 처리 할 수 있습니다.         |                                    |                       | · 정산관리 > 판매예치금 관리            |                      |        |            |      |    |
| Q                     |                    |                                | ▶ 옥션 - 판매관리 - Chrome          |                                    |                       |                              | - 0                  | ×      |            |      |    |
| 사프 과기 💦 🗸             | 보유 판매예치            | 금 유옥선 2,198.428원   G           | ssl.auction.co.kr/emon        | ey/SellerEmoneyDepositTsp.asp      | x                     |                              |                      | *      |            |      |    |
|                       |                    |                                | <b>판매예차금 충전</b> (총전 요청 목      | 옥션 판매자 계정 :)                       |                       |                              |                      |        |            |      |    |
| 판매 관리 💿 🛛 🗸           | ♬ 옥션 ▼             |                                | 4                             |                                    |                       |                              |                      |        |            |      |    |
| (s                    | 판매예치               | 2 : 68원 현금총전 🖬 : 6             | 판매 예치금은 판매 시 필요함              | 한 `물품등록 이용료 결제`,`광고신청이             | 용료`등에 사용하실 수 있습니'     | 다.                           |                      |        |            |      |    |
| 정산 관리 ^               | 충전하기               | a금요청(현금만 가능) 자동출금 😽            | · 판매 예치금은 무통장 입금              | 글 /실시간 계좌이체의 경우 현금 충전 판매           | 예치금으로 충전되며, 신용카드S     | l 경우 카드 충전 판매예치금으로 충전됩       | 입니다.                 |        |            |      |    |
| G마켓 판매진행내역            |                    |                                | • 충전된 내역은 <mark>정산관리</mark> > | 판매계좌관리 > 판매예치금 관리 > 충전/4<br>       | 취소 내역상세관리 페이지에서 확<br> | 인하실 수 있습니다.                  |                      |        |            |      |    |
| 옥션 판매진행내역             | 사용내역 🔻             | 충전/취소내역                        | 충전금액 선택                       | ○ 10,000원 ○ 30,000원 (              | 50,000원 () 100,000원   | ○ 500,000원 ○ 1,000,000원      | 직접 입력 (1,000원 단위 입력) | 1      |            |      |    |
| 정산내역                  | 검색 구분 전            | 1택 🗸                           | 주제 소타서태                       | 현금 충전 판매예치금 (출금가능)                 |                       | 카드 충전 판매예치금 (출금불             | 71)                  |        |            |      |    |
| 조기저사내여                | 2121-2148          |                                | 중신 구선 신덕                      | ○ 무통장입금                            |                       | ● 신용카드결제                     |                      |        |            |      |    |
| 포기공연대국<br>이용코/하이그에 내여 | 기간 암역 2            | 024-06-03 2024-07-03           | 판매예치금 인증받기                    | 메일, 모바일 또는 인쇄물 등을 통해 발음            | 급 받으신 판매예치금 인증번호가     | 있다면 아래에 입력해주세요. (없으면 :<br>91 | 공란으로 비워 두세요.)        |        |            |      |    |
| 이용뇨/일인금액 내역           | · 검색 결과 <b>4</b> 건 | i                              |                               |                                    |                       |                              |                      |        |            |      |    |
| 판매예치금 관리              | 📮 클릭시 추가정화         | 2 조회가 가능합니다.                   | 신용카드 결제선택                     | 카드사선택 💌                            |                       |                              |                      |        |            |      |    |
| 글로벌셀러 예치금관리           | 발생구분               | 발생일자 충전수단                      |                               |                                    |                       |                              |                      | 📮 발생금액 | 구분         |      |    |
| 세금계산서내역               | 차걈                 | 2024-06-27                     |                               | 결제기간선택 ✔<br>법인 / 기업카드는 신용카드 무이자 할부 | ! 적용이 되지 않습니다.        |                              |                      | -1, 15 | i 판매자 현금성  |      |    |
| 부가가치세 신고내역            | 차감                 | 2024-06-27                     |                               |                                    |                       |                              |                      | (      | 7 판매자 현금성  |      |    |
| 카드 우대수수료 환급내역         | 적립                 | 2024-06-20                     | □ 동의하기 (카드 중신 편)              | 개예지금 미사용 금액은 10개월 이내               | 카드 취소 가능하며, 울금이       | 물가합니다.)                      |                      | 1,06   | 4 판매자 현금성  |      |    |
|                       | 적립                 | 2024-06-18                     |                               |                                    |                       |                              |                      |        | 17 판매자 현금성 |      |    |
|                       |                    |                                |                               |                                    | 걸제하기                  |                              |                      |        |            |      |    |
| 문의/리뷰 관리 🛛 🗸          |                    |                                |                               |                                    |                       |                              |                      |        |            |      |    |
| 통계 🛛 🗸                |                    |                                |                               |                                    |                       |                              |                      |        |            |      |    |
|                       |                    |                                |                               |                                    |                       |                              |                      |        |            |      |    |
| 스마일배송 🗸               |                    |                                |                               |                                    |                       |                              | 달기                   | <      |            | 도    | 움말 |

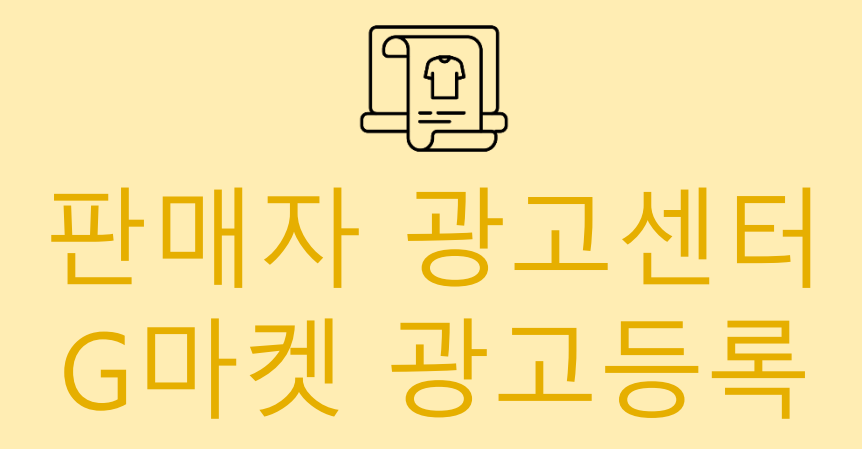

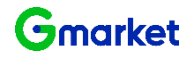

# 판매자 광고센터 G마켓 광고등록 메뉴소개

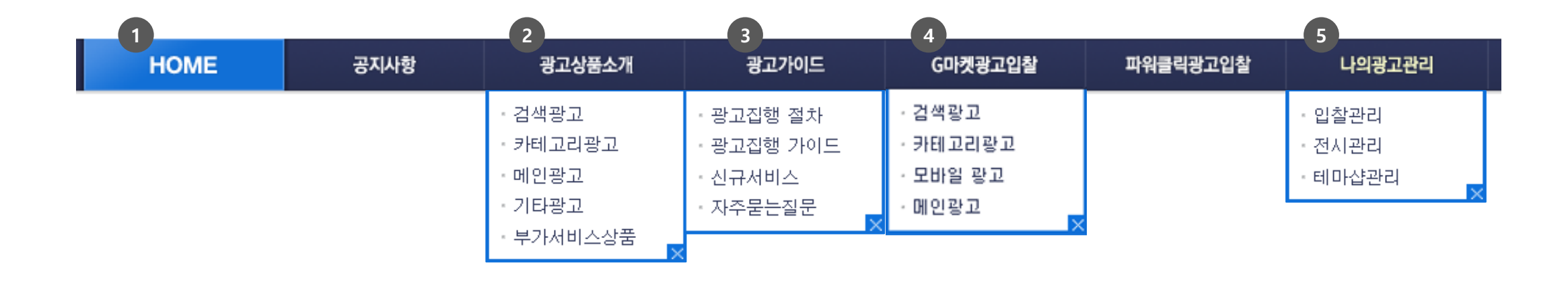

① 광고센터 메인페이지에서 공지사항 등 다양한 정보를 확인할 수 있습니다.

- ② 각 상품을 선택하시면 상품 설명을 확인할 수 있습니다.
- ③ 광고 집행을 위한 가이드를 확인할 수 있습니다.
- ④ 각 광고상품을 구매할 수 있습니다.
- ⑤ 입찰 광고 현황을 확인할 수 있습니다.

#### Gmarket

#### 판매자 광고센터 G마켓 광고등록 광고상품소개

• [G Marketing Center > 광고상품소개] 메뉴에서 각 상품을 클릭하시면 각 상품에 대한 자세한 설명을 확인하실 수 있습니다.

| GMC                                                      | GMarketing Center          |                            |                                                         | 검색               | (回) 인기감          | 범색어 차트 💿 My Menu |
|----------------------------------------------------------|----------------------------|----------------------------|---------------------------------------------------------|------------------|------------------|------------------|
| HOME                                                     | 공지사항                       | 광고상품소개                     | 광고가이드                                                   | G마켓광고입찰          | 파워클릭광고입찰         | 나의광고관리           |
| 판매자 광고상품                                                 | 검색                         | G마켓에서 구매자들이<br>광고를 구매하면 판매 | 이 물건을 살 때, 가장 많이 하는 활<br>에 큰 도움이 됩니다.                   | 동은 바로 '검색'입니다. 판 | 매상품과 매칭도가 높은 검색  | 어에               |
| 검색광고 >                                                   | 키워드 플러스상품                  | 모바일 플러스 검색                 | 키워드 파워상품                                                |                  |                  |                  |
| 카테고리광고                                                   | 노출위치                       | 검색결과페이지 중단                 |                                                         | 노출방식             | 최대 10개 고정노출 (최고기 | 바닥찰)             |
| ·대분류                                                     | 입찰시작가                      | 키워드별 주간조회수에                | 따라 다름                                                   | 입찰단위             | 100원             |                  |
| ·중분류                                                     | 광고형식                       | 키워드에 부합한 상품민               | ! 입찰가능 / 판매자당 최대 4개까?                                   | 지 복수입찰가능         |                  |                  |
| · 277                                                    | = Gmarket                  | 원피스                        | ٩                                                       |                  |                  | A 🖬 🤤            |
| 메인광고                                                     | 746221 ^                   | 0                          | 4645 GRA 468                                            |                  |                  |                  |
| 부가서비스 상품 >                                               | 여성의국<br>앞아동미국<br>브랜드 여성의국  |                            | {니트오아} 통카디컨/니트/볼러/원피스/넥사이<br>69% 9,900원 33,000분<br>약과목송 | ×                |                  | X 49594 ¥ 24540+ |
| 판매지광고 고객센터                                               | 1202) ~<br>월드니구/수생<br>진다에서 |                            | ★★★★↓: (36,558) - 748 96,037                            |                  |                  |                  |
| 1577-8134                                                | 0.9546                     | 오는의 상품이에요                  |                                                         |                  |                  |                  |
| e-mail: gselleraa@<br>corp.gmarket.co.kr<br>평일 오전9시~오후6시 | 보행드 ^<br>- Soup<br>- 제시관4  | 11 M                       | 메이킹유 니트원피스/불라우스/맨투맨/코트 빅                                | 401Z             |                  | মাগতন<br>হ মমহল  |

#### 판매자 광고센터 G마켓 광고등록 광고가이드

• 광고집행절차, 광고집행가이드, 자주묻는질문 등 G마켓 판매자 광고센터 광고를 이용하시는 데 필요한 다양한 가이드와 광고 정보를 확인하실 수 있습니다.

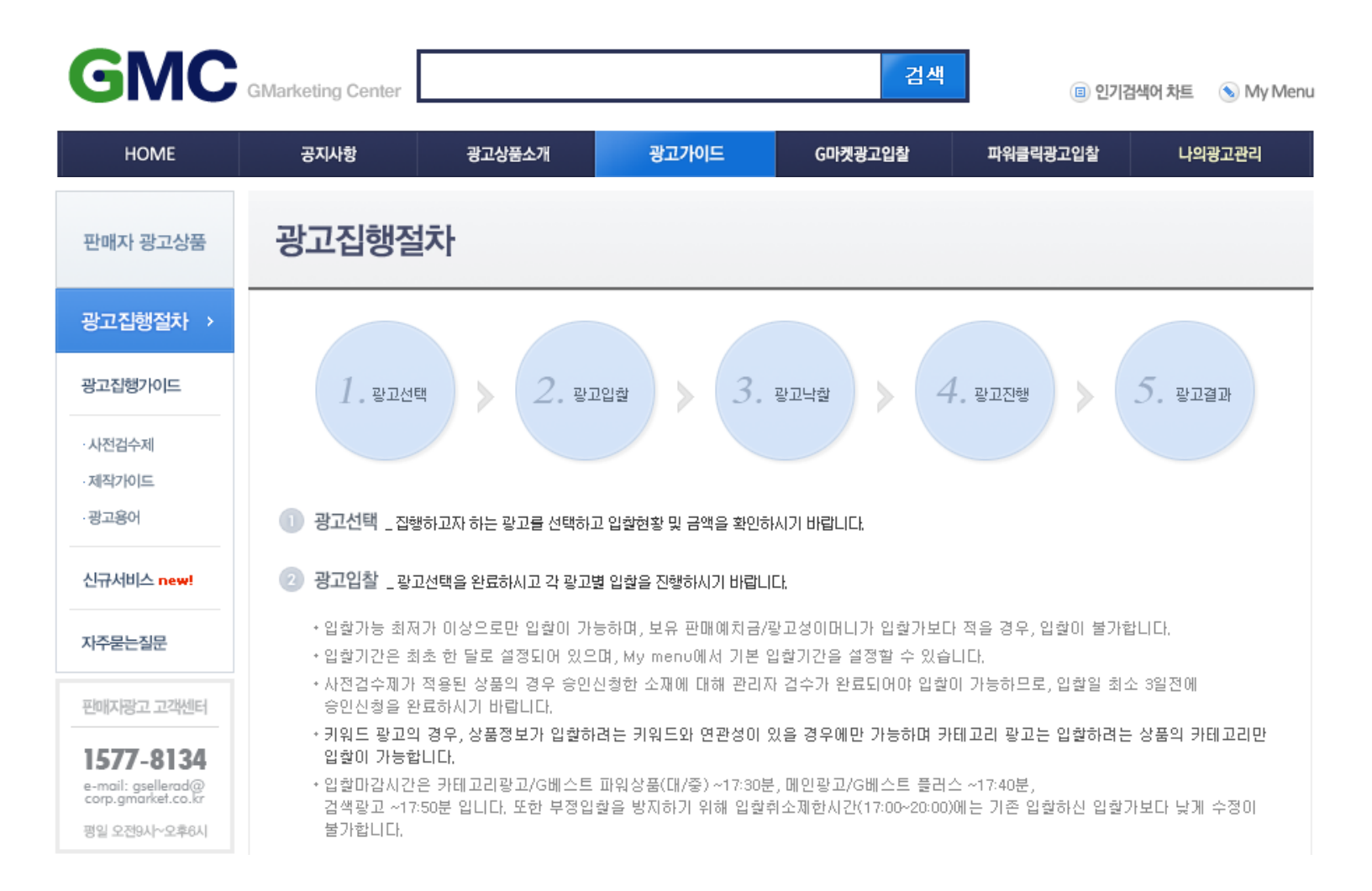

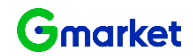

| 김색광고 | 그 구매방법                 |
|------|------------------------|
| 1    | 검색광고 상품 중 원하는 광고상품을 선택 |
| 2    | 키워드 입력 후 [조회] 클릭       |
| 3    | 광고 정보 입력 후 [입찰 신청] 클릭  |
|      |                        |
|      |                        |
|      |                        |
|      |                        |
|      |                        |
|      |                        |
|      |                        |

|               | 공지사항                 | 광고상품소개     | 광고가이드               | G마켓광고입찰 파워클릭광고입찰 나의광고관                    |  |  |  |  |
|---------------|----------------------|------------|---------------------|-------------------------------------------|--|--|--|--|
| 검색광고          | Ŧ                    | 테고리광고      | 모바일광고               | 메인광고                                      |  |  |  |  |
| 북<br>북        |                      |            | 주간추정조회수 : 13173   어 | 제추정조회수 : 1897)                            |  |  |  |  |
| 키워드: 가성비      | 노트북,대학생노트북,삼성5       | ·          | 치노트북,인강용노트북,레       | 노버노트북, 모니터, 터치노트북                         |  |  |  |  |
| 과신 키의드·       |                      |            |                     |                                           |  |  |  |  |
|               |                      |            |                     |                                           |  |  |  |  |
| 티드 플러스상품      | 키워드 파워상품             | 모바일 플러스 검색 | 광고상품 한번에 보기         | 1                                         |  |  |  |  |
| 워드 플러스        | : <b>상품</b> (최고가 낙찰) |            |                     |                                           |  |  |  |  |
|               |                      | 새로고침       | C 입찰시작가:30          | 0원/일   입찰단위:100원   광고구좌·최대10개   총입찰수:10건  |  |  |  |  |
| 전시험           | 견황                   | 입찰현황       | → 상품번호              | 상품선택                                      |  |  |  |  |
| 1             | 10,700               | 10,100 +   |                     |                                           |  |  |  |  |
| 2             | 10,600               | 10,000 +   |                     |                                           |  |  |  |  |
| 3             | 10,600               | 8,200 +    | -                   |                                           |  |  |  |  |
| 4             | 10,600               | 3,100 +    | ▶ 입찰기간              | 2022-05-03 ( 2022-06-01 ) ( 30)           |  |  |  |  |
| 5             | 10,200               | 3,000 +    | -                   |                                           |  |  |  |  |
| 7             | 10,200               | 800 +      | ▶ 입찰금액              | 400 (입찰가능최저가:400원)                        |  |  |  |  |
| 8             | 10,200               | 400        | -                   |                                           |  |  |  |  |
| 0             | 8,200                | 300 +      | > 최고가<br>자도이하고      | □ 사용여부                                    |  |  |  |  |
| 9             | 3,100                | 300 +      |                     | *지불의사가 있는 최대금액을 입력하면 최대금액 한도 내에서 1위로 자동입결 |  |  |  |  |
| 9             |                      |            |                     | 됩니다.(현재 1위금액에서 입찰단위를 더하여 1위로 재입찰됨)        |  |  |  |  |
| 9<br>10<br>11 |                      |            | MEMA                |                                           |  |  |  |  |

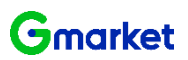

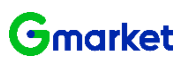

카테고리광고 구매방법

| 1 | 카테고리광고 중 원하는 광고상품을 선택 |  |
|---|-----------------------|--|
| 2 | 카테고리 입력 후 [조회] 클릭     |  |
| 3 | 광고 정보 입력 후 [입찰 신청] 클릭 |  |
|   |                       |  |
|   |                       |  |
|   |                       |  |
|   |                       |  |
|   |                       |  |
|   |                       |  |
|   |                       |  |

|     | _       |                  |          |              |    |                         |                                  | G마켓홈   판매자교:                            | 파센터                 | .님 로그마읏   |  |
|-----|---------|------------------|----------|--------------|----|-------------------------|----------------------------------|-----------------------------------------|---------------------|-----------|--|
| C   | SN      | GMarketin        | g Center |              |    |                         | 김신                               | <mark>ජ</mark> 🕕 📵 චුට                  | 기검색어 차트             | 📎 My Menu |  |
|     | НОГ     | ME 공지            | 사항       | 광고상품소개       |    | 광고가이드                   | G마켓광고입찰                          | 파워클릭광고입찰                                | Ļ٩                  | 식광고관리     |  |
|     |         | 검색광고             | 카티       | 고리광고         |    | 모바일광고                   | 메인:                              | 랑고                                      |                     |           |  |
| Q   | ᅧ성의류    | E                | 셔츠       | <b>ب</b> لح  | 분류 | •                       | <b>조회</b> 입찰하시                   | 고자 하는 카테고리를 선택해                         | 주세요.                |           |  |
| • L | i의 관심 키 | 바테고리 :여성의류, 가디건, | 폴라 티셔츠,  | 더보기ㆍ         |    |                         |                                  |                                         |                     |           |  |
| 1   | 중분류 플   | <b>러스 상품</b> 중분류 | 파워상품     | 모바일 플러스 중분류  | Ŧ  | 광고상품 한번에 보기             |                                  |                                         |                     |           |  |
|     | 중분류     | - 플러스 상품(최고가     | 낙찰)      |              |    |                         |                                  |                                         |                     |           |  |
|     |         |                  |          | 새로고칠         | C  | 입찰시작가:3,00              | 00원/일   입찰단위:10                  | 10원   광고구좌:최대10기                        | ㅓ ㅣ 총입찰≄            | 수:10건     |  |
|     | 1       | 전시현황 6 200       |          | 입찰현황         |    | ▶ 상품번호                  |                                  | 상품선택                                    |                     |           |  |
|     | 2       | 6,200            |          | .000 4.700 + |    |                         |                                  |                                         |                     |           |  |
|     | 3       | 5,900            |          | 4,600 +      |    |                         |                                  |                                         |                     |           |  |
|     | 4       | 5,900            |          | 4,500 +      |    |                         |                                  |                                         |                     |           |  |
|     | 5       | 4,600            |          | 4,500 +      |    | ▶ 입찰기간                  | 2020-07-23 🛗 ~ 2020-07-25 🛗 3일 💌 |                                         |                     |           |  |
|     | 6       | 4,500            |          | 4,400 +      |    | ▶ 입챀금액                  |                                  |                                         | .치 지 기나 // 요/       |           |  |
|     | 7       | 4,500            |          | 4,400 +      |    |                         | 4                                | ,300                                    | , II (17), 4, 00    | JO 297    |  |
|     | 9       | 4,400            |          | 4,300 +      |    | ▶ 최고가                   |                                  |                                         |                     |           |  |
|     | 10      | 4,300            |          | 4,200 +      |    | 자동입찰 ?                  | * 지붕이사가 이느 치대·                   | 그애육 이려차며 치대그애 하                         | 도내에서 1위             | 리 지도이자    |  |
|     | 11      |                  |          |              |    |                         | 됩니다. (현재 1위금액                    | 에서 입찰단위를 더하여 1위로                        | 로 데에지 1뒤.<br>로재입찰됨) | - No 1 2  |  |
|     | 12      |                  |          |              |    | NEW!<br>> 모바일<br>입찰옵션 ? | 모바일 플러스에도<br>능 최저가로 자동 :         | - <mark>동일상품</mark> /기간으로 입찰되<br>철정됩니다. | 비며, 입찰가는            | 는 입찰가     |  |
|     |         |                  |          |              |    | 입찰단위가 잘못 입              | 력되어 입찰하셨을 경우, 환                  | 한불이 불가하므로 입찰가를 미                        | 리 확인해주서             | 시기 바랍니다.  |  |
|     |         |                  |          |              |    |                         | 입찰 신청                            | 초기화                                     |                     |           |  |

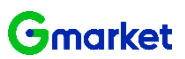

#### 모바일광고 구매방법

모바일광고 중 원하는 광고상품을 선택 (1) 상품 특성에 맞춰 키워드 또는 카테고리 (2) 입력 후 [조회] 클릭 광고 정보 입력 후 [입찰 신청] 클릭 3

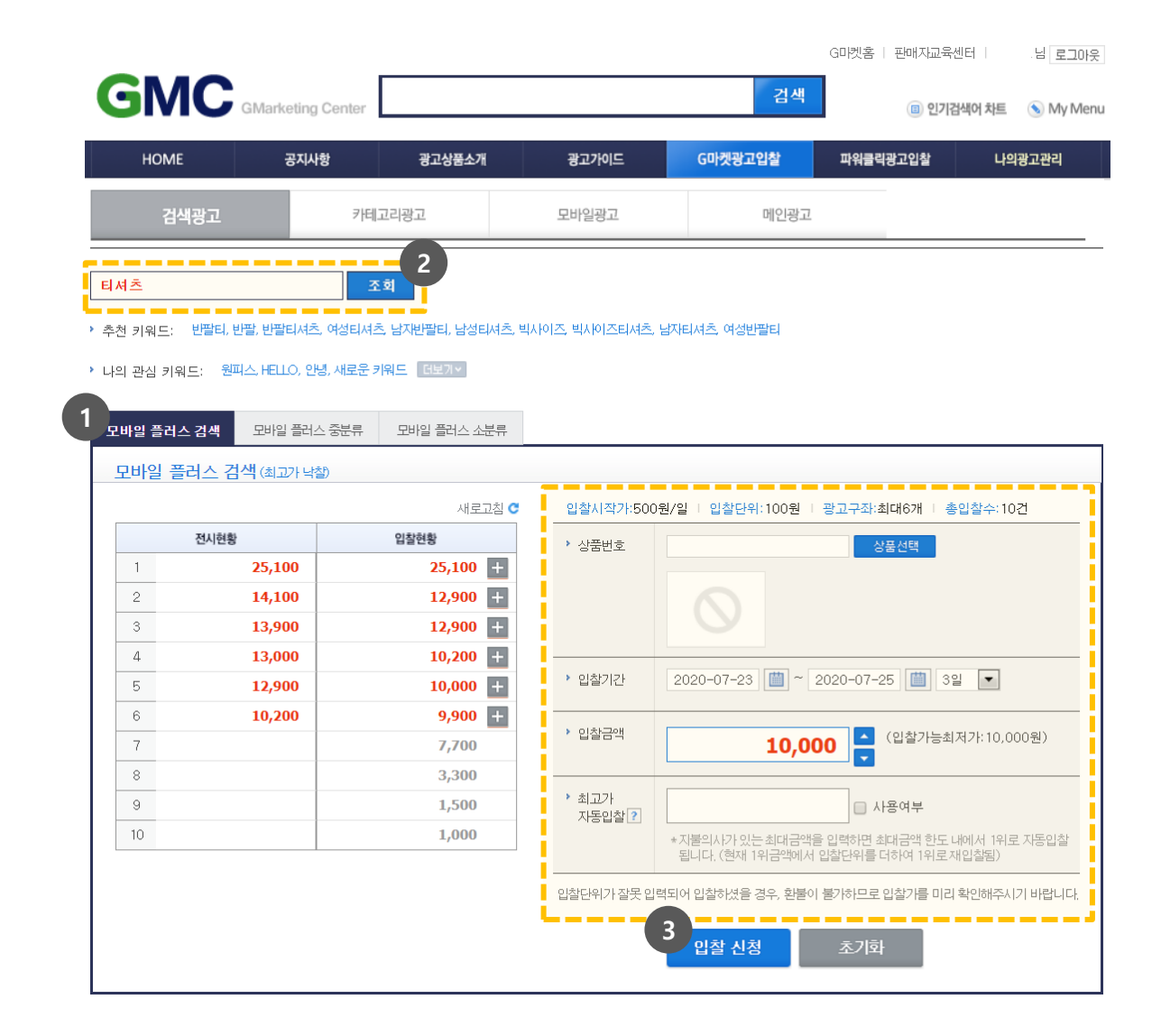

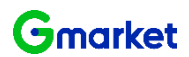

메인광고 구매방법 - 그 외

| 1 | 메인광고 중 원하는 광고상품을 선택   |  |
|---|-----------------------|--|
| 2 | 전시현황과 입찰현황 확인         |  |
| 3 | 광고 정보 입력 후 [입찰 신청] 클릭 |  |
|   |                       |  |
|   |                       |  |
|   |                       |  |
|   |                       |  |
|   |                       |  |
|   |                       |  |
|   |                       |  |

1

|     |        |              |        |               |     |            |           |          | G마켓홈   판매자교육선<br> | 빈터 나는 나는 나는 아이들에 가슴을 가슴을 다 다 다 다 다 다 다 다 다 다 다 다 다 다 다 다 다 다 다 | 릴로  |
|-----|--------|--------------|--------|---------------|-----|------------|-----------|----------|-------------------|----------------------------------------------------------------|-----|
| SN  |        | /larketing C | enter  |               |     |            |           | 검색       |                   | 색어 차트 🕓                                                        | M   |
| HOI | ME     | 공지사항         |        | 광고상품소개        |     | 광고가이드      | G마켓광      | 고입찰      | 파워클릭광고입찰          | 나의광고                                                           | 관리  |
| ł   | 검색광고   |              | 카테고리광. | ٦             | 모   | 바일광고       |           | 메인광고     | 7                 |                                                                |     |
| 오늘의 | 파워상품   | 메인프          | 워미니샵   | 메인 친          | 스상품 | 광고상품       | 한번에 보기    |          |                   |                                                                |     |
| 오늘의 | 파워상품(커 | 트라인 낙찰)      |        |               |     |            |           |          |                   |                                                                |     |
| 2   |        |              |        | 새 <u>로고</u> 칠 | C   | 입찰시작가:40,0 | 00원/일   입 | 찰단위:1,0  | 00원   광고구좌:최대15;  | 개   총입찰수                                                       | ¥11 |
| 5   | 전시현황   |              | 입칠     | 현황            |     | 상품번호       |           |          | 상품선택              |                                                                |     |
| 1   | 4      | 10,000       |        | 81,000 +      |     |            |           |          |                   |                                                                |     |
| 2   | 4      | 10,000       |        | 45,000 +      |     |            |           |          |                   |                                                                |     |
| 3   | 4      | 10,000       |        | 43,000 +      |     |            |           |          |                   |                                                                |     |
| 4   | 4      | 10,000       |        | 43,000 +      |     | 이찬기가       | 2020-07-2 | 3 📠 ~    | 2020-07-25 📖 39   | 21 <b>•</b>                                                    |     |
| 5   | 4      | 10,000       |        | 42,000        |     |            | 2020 01 2 |          |                   |                                                                |     |
| 5   | 4      |              |        | 41,000        |     | 이 칠 금액     |           | 40.0     | 이 (입찰가능최          | 저가:40,000원                                                     | 원)  |
| 0   | 4      |              |        | 41,000        |     |            |           | 40,0     |                   |                                                                |     |
| 9   | 4      |              |        | 40,000        | 2   | 찰단위가 잘못 입! | 벽되어 입찰하셨을 | 을 경우, 환불 | 이 불가하므로 입찰기를 미리   | 확인해주시기 비                                                       | 바랍니 |
| 10  | 4      | 10.000       |        | 40.000        |     |            | 3         |          |                   |                                                                |     |
| 11  | 4      | 10,000       |        | 40,000        |     |            | 입찰 신      | 청        | 초기화               |                                                                |     |
| 12  | 4      | 10,000       |        |               | -   |            |           |          |                   |                                                                |     |
| 13  |        |              |        |               | -   |            |           |          |                   |                                                                |     |
| 14  |        |              |        |               |     |            |           |          |                   |                                                                |     |
| 15  |        |              |        |               |     |            |           |          |                   |                                                                |     |
| 16  |        |              |        |               |     |            |           |          |                   |                                                                |     |
| 17  |        |              |        |               | _   |            |           |          |                   |                                                                |     |

#### 판매자 광고센터 G마켓 광고등록 나의 광고관리

• [나의 광고관리]에서 광고 입찰 현황을 확인할 수 있습니다.

| GMC                   | GMarketing Center |                           |                   | 검색                    | G마켓홈   판매자교육<br>( | 센터 님 로그아웃<br>검색어 차트 🕟 My Menu              |
|-----------------------|-------------------|---------------------------|-------------------|-----------------------|-------------------|--------------------------------------------|
| HOME                  | 공지사항              | 광고상품소개                    | 광고가이드             | G마켓광고입찰               | 파워클릭광고입찰          | 나의광고관리                                     |
| 안녕하세요,                | 판매자님의 광고현황        | 입니다.                      |                   |                       | 2020.07.23        | 17:55                                      |
| <b>전시중 광고</b> : 0 건 획 | 인                 | (검색광고 : <b>0</b> 건 / 카테고리 | 리광고: 0건 / 메인광고: 0 | 건 / 기타광고: <b>0</b> 건) | 낙찰예상금액            | 0 원 ?                                      |
| <b>입찰중 광고</b> : 0 건 🖄 | 인                 | (검색광고 : 0건 / 카테고리         | 김광고: 0건 / 메인광고: 0 | 건 / 기타광고: <b>0</b> 건) | 판매예치금<br>광고성이머니   | -3,619 원 중전♪<br>63,344 원 <mark>간락</mark> ≁ |

| 입찰관리   | 전시관리 (구)테마샵관리(?)         | G마켓광고 신규입찰하기                     |
|--------|--------------------------|----------------------------------|
| ▶ 입찰상태 | ◎전체 ◉입찰중 ◎입찰취소 ◎입찰종료 ◎유찰 | > 검색광고                           |
| ▶ 입찰일  | 2020-07-09               | * 카테고리광고                         |
| > 광고선택 | 전체 💌 전체 💌                | <u>소회하기</u><br>대분류 ▼ 중분류 ▼ 소분류 ▼ |
| ▶ 상품번호 |                          | 조회 및 입찰                          |

| (조회      | 결과 :총 <b>0</b> 건 | )       |                            |          | [         | 개별 변경      | 입찰취소    | Excel 다운 |
|----------|------------------|---------|----------------------------|----------|-----------|------------|---------|----------|
|          | 입찰상태             | 광고명     | 키워드/카테고리/카탈로그              | 상품번호     | 입찰가       | 입찰가능최저가    | 입찰가능최고가 | 입찰종료일    |
|          |                  |         |                            |          |           |            |         |          |
| Į.       |                  |         |                            |          |           |            |         |          |
|          |                  |         |                            |          |           |            |         |          |
|          |                  |         |                            |          |           |            |         |          |
|          |                  |         |                            |          |           |            |         |          |
|          |                  |         |                            |          |           |            |         |          |
| <b>—</b> |                  |         |                            |          |           |            |         |          |
| 최저:      | 가입찰              | ▼ 일괄 변경 | ▶ 일괄 변경은 광고와 소재, 기간은 동일한 채 | 가격만 변경하는 | 는 기능으로 입칠 | 날중인 광고만 변경 | 가능합니다.  |          |

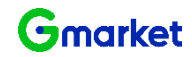

## 판매자 광고센터 제작가이드 디자인 가이드 포커스아이템

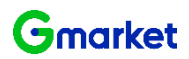

| 항목       | 상세 내용                                                                                                    |
|----------|----------------------------------------------------------------------------------------------------|
| 디자인 가이드  | <ul> <li>사이즈 160 * 140 px(IPG만 허용) / 텍스트 최대 12자(24byte), 1줄 / 용량 제한 최대 20kb 미만</li> <li>배경 화이트(#FFFFFF) 누끼 컷으로 구성</li> <li>BG 패턴 사용금지</li> <li>이미지영역 내에 상품 이외의 다른 디자인 및 텍스트 사용 금지</li> <li>이미지영역 테두리 삽입 금지</li> </ul> |
| 금지 배너 예시 | 이미지영역에 테두리를 사용한 경       BG컬러 및 패턴을 사용한 경우       이미지 영역내에 텍스트<br>또는 다른 이미지 요소를 넣은 경우                                                                                                    |

### 판매자 광고센터 제작가이드 디자인 가이드 메인플러스

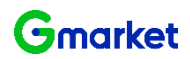

| · · · · · · · · · · · · · · · · · · · | 상세 내용                                                                                                    |
|---------------------------------------|----------------------------------------------------------------------------------------------------|
| 디자인 가이드                               | <ul> <li>사이즈 70 * 50 px(IPG만 허용) / 텍스트 최대 7자(14byte), 1줄 / 용량 제한 최대 10kb 미만</li> <li>배경 화이트(#FFFFF) 고정, 다른 컬러의 BG 사용금지, 누끼 컷으로 구성</li> <li>누끼 이미지의 경우 이미지가 여백없이 너무 크지 않도록 해야함</li> <li>배너 크기의 70~80% 크기의 이미지가 적당</li> <li>BG 패턴 사용금지</li> <li>이미지영역 내에 상품 이외의 다른 디자인 및 텍스트 사용 금지</li> <li>이미지영역 테두리 삽입 금지</li> </ul>                                                                                                    |
| 금지 배너 예시                              | 이미지 영역에 테두리를 사용한 경       Image: Second second second |

#### 판매자 광고센터 제작가이드 디자인 가이드 메인파워미니샵 - 맑은고딕ver.

| 항목                                        | 상세 내용                                                                                                    |
|-------------------------------------------|----------------------------------------------------------------------------------------------------|
| 사이즈                                       | 사이즈 490 * 244 px(JPG만 허용) / 용량 제한 최대 50kb 미만                                                                                                    |
| ① 미니샵명                                    | 미니샵 아이콘과 미니샵명 중앙정렬. 양옆10px 영역간격<br>맑은고딕Bold, 사이즈: 14px #ffffff                                                                                                    |
| ② 메인카피 글자수 제한                             | 띄어쓰기 포함 한 줄 15자 / 맑은고딕Regular, 사이즈: 26px, 컬러: #ffffff /<br>텍스트 중앙정렬                                                                                                    |
| ③ 서브카피 글자수 제한                             | 띄어쓰기 포함 25자/ 맑은고딕Regular, 사이즈: 14px, 컬러: BG가이드에 맞게<br>변경(BG가이드참고) / 텍스트 중앙정렬                                                                                                    |
| ④ 가격정보영역(상품명+판<br>매가) 서브카피 or 가격<br>정보선택형 | - <상품명> 최대 한 줄: 200x 15px, 맑은고딕Regular, 사이즈: 14px,<br>컬러: BG가이드에 맞게 변경<br>- <판매가> 최대 한 줄: 200x 15px, 맑은고딕Bold, 사이즈: 15px,<br>- 컬러: BG가이드에 맞게 변경<br>- 상품명은 최대 한 줄 지정!<br>- 텍스트는 중앙정렬<br>- 상품명과 판매가 외에 쿠폰이나 세일아이콘은 활용할 수 없다.<br>- 가격정보 또는 서브카피 둘 중 하나를 선택하여 사용한다. |
| ⑤ 이미지 영역                                  | 이미지는 반드시 누끼컷으로 사용한다.<br>이미지가 화살표에 가리지 않도록 주의한다.                                                                                                    |
| ⑥ BG 컬러                                   | 옆의 5 가지 컬러 중 하나를 선택하여 사용한다 psd 에 BG 레이어 참고<br>BG 및 메인 서브카피 텍스트 컬러는 변경하지 않는다.                                                                                                    |

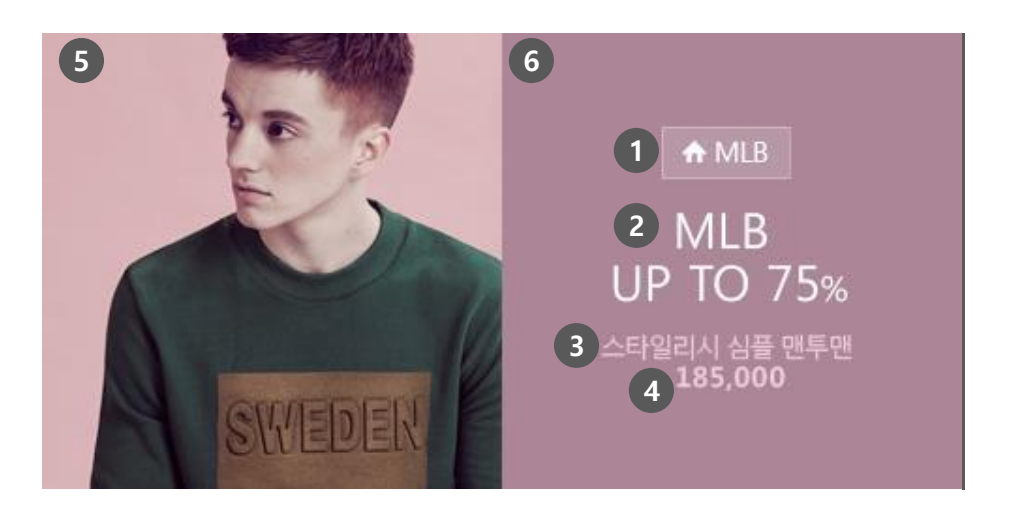

# BG및 서브텍스트 컬러 (TYPE1> Sub Text ■ #EDCCDB Sub Text ■ #E2DSF2 (금지컬러> (TYPE3> (TYPE4> Sub Text ■ #DSDDF1 Sub Text ■ #DSDDF1 Sub Text ■ #E8DBD4 \*모든 BG 및 텍스트 컬러 변경 × 대트로 사용

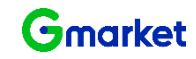

#### 판매자 광고센터 제작가이드 디자인 가이드 메인파워미니샵 - 윤고딕ver.

| 항목                                        | 상세 내용                                                                                                    |
|-------------------------------------------|----------------------------------------------------------------------------------------------------|
| 사이즈                                       | 사이즈 490 * 244 px(JPG만 허용) / 용량 제한 최대 50kb 미만                                                                                                    |
| ① 미니샵명                                    | 미니샵 아이콘과 미니샵명 중앙정렬. 양옆10px 영역간격<br>윤고딕70, 사이즈: 14px #ffffff                                                                                                    |
| ② 메인카피 글자수 제한                             | 띄어쓰기 포함 한 줄 15자 / 윤고딕60, 사이즈: 24px, 컬러: #fffffff / 텍스트<br>중앙정렬                                                                                                    |
| ③ 서브카피 글자수 제한                             | 띄어쓰기 포함 25자/ 윤고딕70, 사이즈: 13px, 컬러: BG가이드에 맞게<br>변경(BG가이드참고) / 텍스트 중앙정렬                                                                                                    |
| ④ 가격정보영역(상품명+판<br>매가) 서브카피 or 가격<br>정보선택형 | - <상품명> 최대 한 줄: 200 x 14px, 윤고딕70, 사이즈: 13px,<br>컬러: BG가이드에 맞게 변경<br>- <판매가> 최대 한 줄: 200x 14px, Gotham Bold, 사이즈: 15px,<br>- 컬러: BG가이드에 맞게 변경<br>- 상품명은 최대 한 줄 지정!<br>- 텍스트는 중앙정렬<br>- 상품명과 판매가 외에 쿠폰이나 세일아이콘은 활용할 수 없다.<br>- 가격정보 또는 서브카피 둘 중 하나를 선택하여 사용한다. |
| ⑤ 이미지 영역                                  | 이미지는 반드시 누끼컷으로 사용한다.<br>이미지가 화살표에 가리지 않도록 주의한다.                                                                                                    |
| ⑥ BG 컬러                                   | 옆의 5 가지 컬러 중 하나를 선택하여 사용한다 psd 에 BG 레이어 참고<br>BG 및 메인 서브카피 텍스트 컬러는 변경하지 않는다.                                                                                                    |

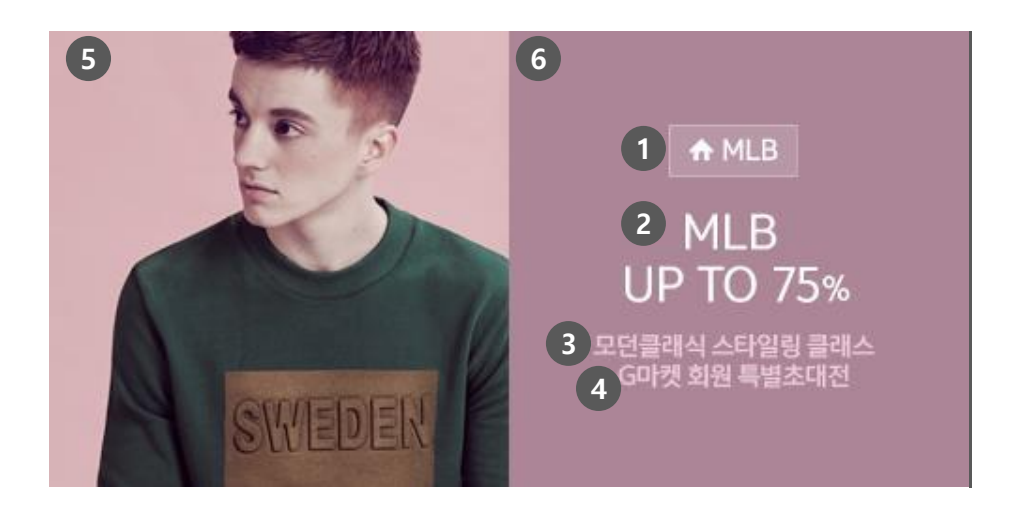

# BG및 서브텍스트 컬러 KTYPE1> Sub Text ■ #EDCCDB Sub Text ■ #E2DSF2 CTYPE3> KTYPE4> Sub Text ■ #D5DDF1 Sub Text ■ #D5EDEE KTYPE5> Sub Text ■ Sub Text ■ #D5EDEE Sub Text ■ #D5EDEE KTYPE5>

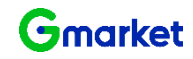

#### 판매자 광고센터 제작가이드 광고카피 가이드

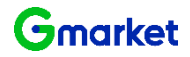

| 항목                                                                                                    | 예시 문구                                                                                            |
|----------------------------------------------------------------------------------------------------|--------------------------------------------------------------------------------------------------|
| • 배타성을 띤 절대적 표현의 표시·광고                                                                                                    | "최고, 최대, 최상"등 절대적 표현 및 과장된 표현 (ex. 최대할인율, 오픈마켓최저가, 업계최고사양)                                       |
| <ul> <li>사실과 다르게 또는 과장하거나 모호하게 표시·광고하여 소비자를 오인 시킬<br/>우려가 있는 표시·광고</li> </ul>                                                                                       | "1위, 100%, 베스트" 등의 표현 (ex. 판매1위, 재구매율1위, 만족도100%, G마켓베스트)                                        |
| <ul> <li>상품의 품질, 성능, 효능이 객관적으로 확인될 수 없거나 확인되지 않은 표시<br/>광고</li> </ul>                                                                                               | "신비한 효과, 기적의, 불로초, 불로장생" 등 객관적 증명이 불가한 표현                                                        |
| • 의약품과 혼동할 우려가 있는 내용의 표시 광고                                                                                                    | "감기, 독감, 아토피" 등 질병 명칭(한약 처방명 포함) 이나 "치료, 예방" 등 의학적 효능·효과가 포함된 문구                                 |
| <ul> <li>기능성화장품/의료기기의/의약 외품 경우, 식약청으로부터 사전에 허가 받지<br/>않은 기능성/의학적 효과 표방 문구는 사용 불가.</li> <li>추천, 권장 등에 관한 표시광고</li> <li>한의사/치과의사/약사 등이 공인, 추천, 지도한다는 광고 문구</li> </ul> | "CM추천, CM정품인증" 등 G마켓이 상품의 품질을 보증한다고 오인 시킬 우려가 있는 문구                                              |
| • 권리침해 및 부정경쟁행위 해당 문구                                                                                                    | "샤넬ST, ~00 연예인스타일, 루이비통 풍" 등의 문구 (해당 키워드에 한정하지 않으며 모든 유명, 명품브랜드를 포<br>함함)                        |
| • 기타의 거래내용 및 거래조건에 관한 사항의 표시 광고                                                                                                    | "균일가, 노옵션, 한정수량" 등 문구 사용시 광고내용이 사실대로 이행되어야 함<br>"G마켓 단독판매, 오늘만특가, 하루만세일" 등의 문구 사용시 입증 가능하여야 함    |
| <ul> <li>1위 문구 및 한시성이 있는 문구 (단하루세일!) 는 원칙적으로 사용이 불가합<br/>니다.</li> </ul>                                                                                             | -                                                                                                |
| <ul> <li>광고 소재 승인 후라도 광고문구의 내용이 실제 상품과 맞지 않는 경우,<br/>관리자 권한으로 전시 취소 됩니다. (광고비 환불 없음)</li> </ul>                                                                     | ex1) 광고문구에 "노옵션", "균일가" 등의 문구를 기재하고 추가금액이 발생하는 상품을 등록한 경우<br>ex2) 광고문구에 명시된 가격과 실제 상품의 가격이 다른 경우 |

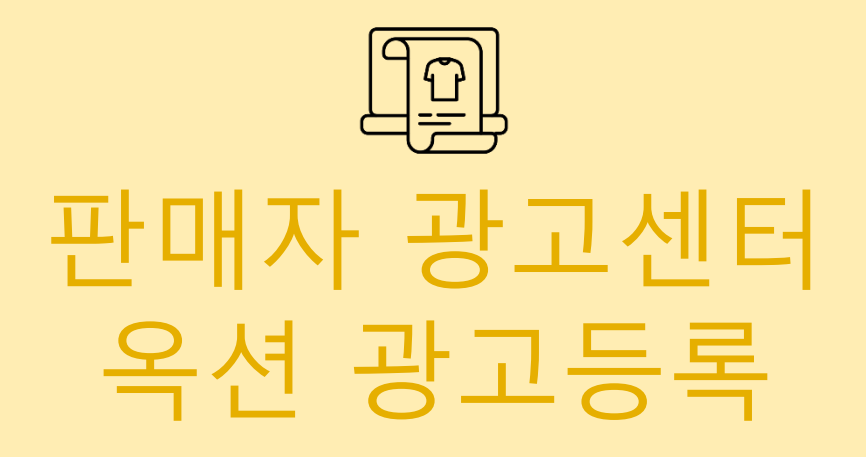

#### 판매자 광고센터 옥션 광고등록 메뉴소개

- 판매자 광고센터는 다양한 광고영역들을 손쉽게 구매할 수 있도록 구축해 놓은 광고 전용 페이지입니다.
- 각 페이지에 대한 이해도를 높이시면, 광고 활용에 큰 도움이 됩니다.

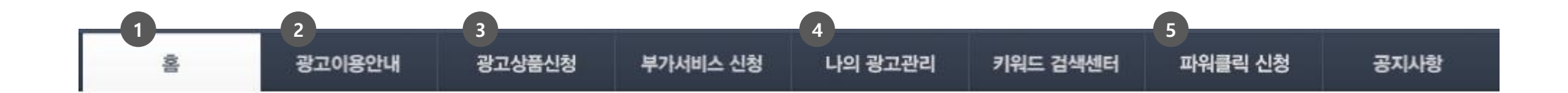

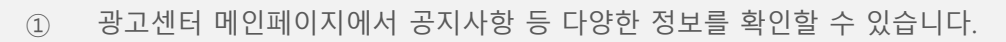

- ② 광고 이용과 관련된 상세 정보는 광고이용안내 페이지에서 확인할 수 있습니다.
- ③ 광고신청 페이지에서 광고신청을 할 수 있습니다.
- ④ 광고 입찰/낙찰 관리는 나의 광고관리페이지를 활용하시면 됩니다.
- ⑤ 옥션에서 검색되는 실시간 인기 키워드를 볼 수 있습니다.

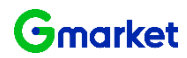

|   | 광고성이머니 :                                                  | <mark>230</mark> 원 | 카테고리 광고 :                                                                                                    | <b>0</b> 건  | 카테고리 광고 :                  |                   | 0 건  | 낙찰 가능:        | <b>0</b> 건                     |  |  |
|---|-----------------------------------------------------------|--------------------|----------------------------------------------------------------------------------------------------|-------------|----------------------------|-------------------|------|---------------|--------------------------------|--|--|
|   | 광고할인 쿠폰 :                                                 | <u>17</u> 장        | 홈메인/기타 광고                                                                                                    | 1: 0건       | 홈메인 <mark>/</mark> 기타 광고 : |                   | 0 건  |               |                                |  |  |
|   |                                                           |                    |                                                                                                    |             |                            |                   |      |               |                                |  |  |
|   | 광고상품 안내                                                   |                    | 광고                                                                                                    | 집행 가이드      | 자주                         | 묻는 질문             |      | 광고 가이드        | -                              |  |  |
|   | 키워드 광고상품                                                  | ^                  | 🖹 키워드 ㅍ                                                                                                    | h워상품        |                            |                   |      |               |                                |  |  |
| 6 | 키워드 검색결과 페이지                                              |                    | 키워드 파워상품은 검색결과 페이지 리스팅 영역형태로 노출이되어 내 상품정보, 배송정보, 고객만족도 및 판매자 상세정보 등을 자세하게<br>전달할 수 있습니다. 다양한정보 고정노출로 고객 구매를 극대화시킬 수 있는 광고상품입니다. |             |                            |                   |      |               |                                |  |  |
| 4 | <ul> <li>▶ <u>키워드 파워상품</u></li> <li>▶ 키워드 찬스쇼핑</li> </ul> |                    | 노출위치                                                                                                    | 검색결과 페이지 중앙 |                            | 광고소재              | 상품   | 정보(상품번호등록)    |                                |  |  |
|   | · 검색창주목상품                                                 |                    | 노출방식                                                                                                    | 최대 10개 고정노출 |                            | 광고구매              | 일단   | 위 입찰/최고가 낙찰 🕐 |                                |  |  |
|   | 모바일 검색결과 페이지                                              |                    |                                                                                                    |             |                            |                   |      | 3 🔠           | 고신청하기                          |  |  |
|   | · 모바일 키워드 찬스쇼핑                                            |                    |                                                                                                    |             |                            |                   |      |               |                                |  |  |
|   | 카테고리 광고상품                                                 | ~                  | 광고영역 상세                                                                                                    |             |                            |                   |      |               |                                |  |  |
|   | 홈메인/기타 광고상품                                               | ~                  | AUCTIC                                                                                                    | DN          | Q 쿠폰포인트                    | 옥선베스트   롯데백화점   중 | 방고장터 | 1             | 옥선 전통목<br>10,000 제휴함인구폰<br>< > |  |  |

| <b>&gt;</b> 님: | 의 광고현황 (2020.07.22 | 09:57)      |                  |             |                      |         |                  |
|----------------|--------------------|-------------|------------------|-------------|----------------------|---------|------------------|
| - 판매예치금/0      | I머니/쿠폰현황           | 광고진행현황(노출증  | 동인 광고)           | 광고입찰현황(입찰   | 중인 광고 <mark>)</mark> | 광고낙찰상황( | 익일노출 기준)         |
| 판매예치금 :        | <u>0</u> 원 예치금충전   | 키워드광고 :     | <mark>0</mark> 건 | 키워드광고:      | <b>0</b> 건           | 유찰 가능:  | <mark>0</mark> 건 |
| 광고성이머니 :       | <mark>230</mark> 원 | 카테고리 광고 :   | <mark>0</mark> 건 | 카테고리 광고 :   | <b>0</b> 건           | 낙찰 가능:  | <mark>0</mark> 건 |
| 광고할인 쿠폰 :      | <mark>17</mark> 장  | 홈메인/기타 광고 : | <mark>0</mark> 건 | 홈메인/기타 광고 : | <mark>0</mark> 건     |         |                  |

나의 광고관리

키워드 검색센터

파워클릭 신청

공지사항

부가서비스 신청

• 집행을 원하시는 광고상품을 결정하신 후 [광고신청하기] 버튼을 클릭하시면 [광고상품신청] 페이지로 넘어갑니다.

광고이용안내

AUCTION. 판매자 광고센터

홈

• [판매자 광고센터 > 광고이용안내 > 광고상품 안내 ] 메뉴에서 각 상품을 클릭하시면 상품에 대한 설명이 나옵니다.

광고상품신청

## 판매자 광고센터 옥션 광고등록 광고 이용안내

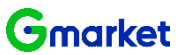

| 쒼배사                                                                                                    | 공사 그 서비도리                      |                                                                                                    |                                                                                                    |                                                                       |                                         |                                               |                                                         |
|----------------------------------------------------------------------------------------------------|--------------------------------|----------------------------------------------------------------------------------------------------|----------------------------------------------------------------------------------------------------|-----------------------------------------------------------------------|-----------------------------------------|-----------------------------------------------|---------------------------------------------------------|
| AUCTION.                                                                                                    | 공고센터                           | 1                                                                                                    |                                                                                                    |                                                                       |                                         |                                               |                                                         |
| ŝ                                                                                                    | 광고이용안내                         | 광고상품신청                                                                                                    | 부가서비스 신청                                                                                                    | 나의 광고관리                                                               | 키워드 검색센터                                | 터 파워클릭 신청                                     | 공지사항                                                    |
| ▶ 님의 공                                                                                                    | 광고현황 (2020.07.23               | 3 14:55)                                                                                                    |                                                                                                    |                                                                       |                                         |                                               |                                                         |
| 판매예치금/이머니                                                                                                    | 니/쿠폰현황                         | 광고진행현                                                                                                    | 황(노출중인 광고)                                                                                                    | 광고입찰현홍                                                                | (입찰중인 광고)                               | 광고낙찰?                                         | 상황(익일노출 기준)                                             |
| 판매예치금 :                                                                                                    | 0 원 예치금충전                      | 키워드광고 :                                                                                                    | <b>0</b> 건                                                                                                    | 키워드광고:                                                                | 0                                       | 건 뮤찰가능:                                       | <b>0</b> 건                                              |
| 광고성이머니 :                                                                                                    | <mark>230</mark> 원             | 카테고리 광고 :                                                                                                    | <b>0</b> 건                                                                                                    | 카테고리 광고 :                                                             | 0                                       | 건 낙찰 가능:                                      | <b>0</b> 건                                              |
| 광고할인 쿠폰 :                                                                                                    | <mark>17</mark> 장              | 홈메인/기타 광고                                                                                                    | : <b>0</b> 건                                                                                                    | 홈메인/기타 광고 :                                                           | 0                                       | 건                                             |                                                         |
| 2                                                                                                    |                                |                                                                                                    |                                                                                                    |                                                                       |                                         |                                               |                                                         |
| 과고사품 시초                                                                                                    | 허(기부)                          | 7                                                                                                    |                                                                                                    |                                                                       |                                         |                                               |                                                         |
| 등고영품 신경                                                                                                    | 5(712)                         | ۲<br>۲                                                                                                    | 한편 입찰                                                                                                    | 고정                                                                    | 가 구매                                    |                                               |                                                         |
| 979 <u>8</u> 09                                                                                                    | 5(712)                         | 3                                                                                                    | 산편 입찰                                                                                                    | 고정                                                                    | 가 구매                                    |                                               |                                                         |
| 당고 강품 신강<br>인기 광고상품                                                                                                    | 3(7) <del>2</del> )            | 3<br>3 3                                                                                                    | <sup>편 입찰</sup><br> 워드 찬스쇼핑 [                                                                                        | 고정<br>미리보기 Q                                                          | 가구매                                     |                                               |                                                         |
| 당고강품 신경<br>인기 광고상품<br>● 모바일 키워드 찬스쇼<br>● 모바일 카테고리 찬스쇼                                                                                                 | 8(7(근)<br>6평(중/소)              | 3                                                                                                    | <b>년 입찰</b><br>  워드 찬스쇼핑 [<br> <br>에서 광고를! 모바일 키워드 킹<br>*기에 효과적입니다.                                                  | 고정<br>미리보기 오<br>한스쇼핑은 모바일에서 :                                         | <b>가 구매</b><br>키워드 검색 시 노출 되            | 는 리스팅 페이지 상단(파                                | 원클릭 하단)에 노출되며 구매                                        |
| 당고강품 신경<br>인기 광고상품<br>● 모바일 키워드 찬스쇼<br>● 모바일 카테고리 찬스쇼<br>키워드 광고상품                                                                                     | 명(종(주)<br>(종)(종(소)             | 3                                                                                                    | <b>'[워드 찬스쇼핑</b> [<br>에서 광고를! 모바일 키워드 킹<br>다)에 효과적입니다.<br>모바일 키워드 검색결과                                               | 고정<br>미리보기 오<br>한스쇼핑은 모바일에서 :<br>페이지 상단                               | 가 구매<br>키워드 검색 시 노출 되<br>광고소재           | 는 리스팅 페이지 상단(파<br>상품정보(상품번호등록                 | 워클릭 하단)에 노출되며 구매<br><sup>옥</sup> )                      |
| 9고강품 신경<br>인기 광고상품<br>● 모바일 키워드 찬스쇼<br>● 모바일 카테고리 찬스쇼<br>키워드 광고상품<br>키워드 검색결과 페이지                                                                     | 57/1 <b>근)</b><br>쇼핑(중/소)<br>^ | 3                                                                                                    | 변 입찰<br>이시 광고를! 모바일 키워드 친<br>이에 효과적입니다.<br>모바일 키워드 검색결과<br>최대 6구좌 노출                                                 | 고정<br>미리보기 역<br>한스쇼핑은 모바일에서 :<br>페이지 상단                               | 가 구매<br>기워드 검색 시 노출 되<br>광고소재           | 는 리스팅 페이지 상단(파<br>상품정보(상품번호등=<br>일단위 입찰/최고가 낙 | 워클릭 하단)에 노출되며 구매<br><sup>\$</sup> )<br>찰 [2]            |
| 8고영품 연경<br>인기 광고상품<br>● 모바일 키워드 찬스쇼<br>● 모바일 카테고리 찬스쇼<br>키워드 광고상품<br>키워드 검색결과 페이지<br>● 리워드 파워산품                                                       | 23(기준)<br>쇼핑(중/소)<br>^         | 3<br>정장하는 목션 모바일 키<br>노출위치<br>노출방식<br>*모바일 상품은 PCH2                                                          | <b>[임도 찬스쇼핑</b> [<br>에서 광고를! 모바일 키워드 킹<br>기에 효과적입니다.<br>모바일 키워드 검색결과<br>최대 6구좌 노출<br>전화면에서는노출되지 않습니                  | 고정<br>미리보기 역<br>한스쇼핑은 모바일에서 :<br>페이지 상단                               | 가 구매<br>키워드 검색 시 노출 되<br>광고소재 의         | 는 리스팅 페이지 상단(파<br>상품정보(상품번호등록<br>일단위 입찰/최고가 낙 | 파위클릭 신청 공지사황<br>광고낙찰상황(의원노홍 기준)<br>참 가능: 0건<br>참 가능: 0건 |
| 인기 광고상품         ● 모바일 키워드 찬스쇼         모바일 카테고리 찬스쇼         키워드 감색결과 페이지         키워드 검색결과 페이지         키워드 감시쇼핑         리워드 자위상품         이 리색초 주목상품     | 23(기준)<br>쇼핑(중/소)<br>^         | 3<br>성장하는 목션 모바일 키<br>노출위치<br>노출방식<br>*모바일 상품은 PCH2<br>Step1 입찰한                                             | <b>[임도 찬스쇼핑</b> [<br>에서 광고를! 모바일 키워드 킹<br>기에 효과적입니다.<br>모바일 키워드 검색결과<br>최대 6구좌 노출<br>전 화면에서는노출되지 않습니<br>[<br>]       | 고정<br>미리보기 Q<br>한스쇼핑은 모바일에서 :<br>페이지 상단<br>ICF.                       | 가 구매<br>위워드 검색 시 노출 되<br>광고소재<br>광고구매   | 는 리스팅 페이지 상단(파<br>상품정보(상품번호등록<br>일단위 입찰/최고가 낙 | 워클릭 하단)에 노출되며 구매<br>\$)<br>찰 ?                          |
| 인기 광고상품         ● 모바일 키워드 찬스쇼         ● 모바일 카테고리 찬스쇼         키워드 광고상품         키워드 급색결과 페이지         ● 키워드 찬스쇼핑         ● 리색창 주목상품         모바일 검색결과 페이지 | 8(7(급)<br>쇼핑(중/소)<br>^         | 3<br>정장하는 목션 모바일 키<br>성장하는 목션 모바일<br>자의 주목도를 확보하<br>노출위치<br>노출방식<br>*모바일 상품은 PCH건<br>Step1 입찰한<br>· 키워드를 입력하 | <b>[미워드 찬스쇼핑</b> [<br>에서 광고를! 모바일 키워드 킹<br>기에 효과적입니다.<br>모바일 키워드 검색결과<br>최대 6구좌 노훈<br>전 화면에서는노출되지 않습니<br><b>김황조회</b> | 고정<br>미리보기 Q<br>한스쇼핑은 모바일에서 :<br>페이지 상단<br>ICF.<br>입찰현황조회<br>클릭해 주세요. | 가 구매<br>기워드 검색 시 노출 되<br>광고소재 의<br>광고구매 | 는 리스팅 페이지 상단(파<br>상품정보(상품번호등록<br>일단위 입찰/최고가 낙 | 워클릭 하단)에 노출되며 구매<br><sup>8</sup> )<br>찰 [2]             |

• [판매자 광고센터 > 광고상품신청 > 광고상품신청(기본)]페이지에서 집행을 원하시는 광고상품 선택 후 광고 등록하시면 됩니다.

# 판매자 광고센터 옥션 광고등록 광고상품신청

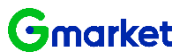

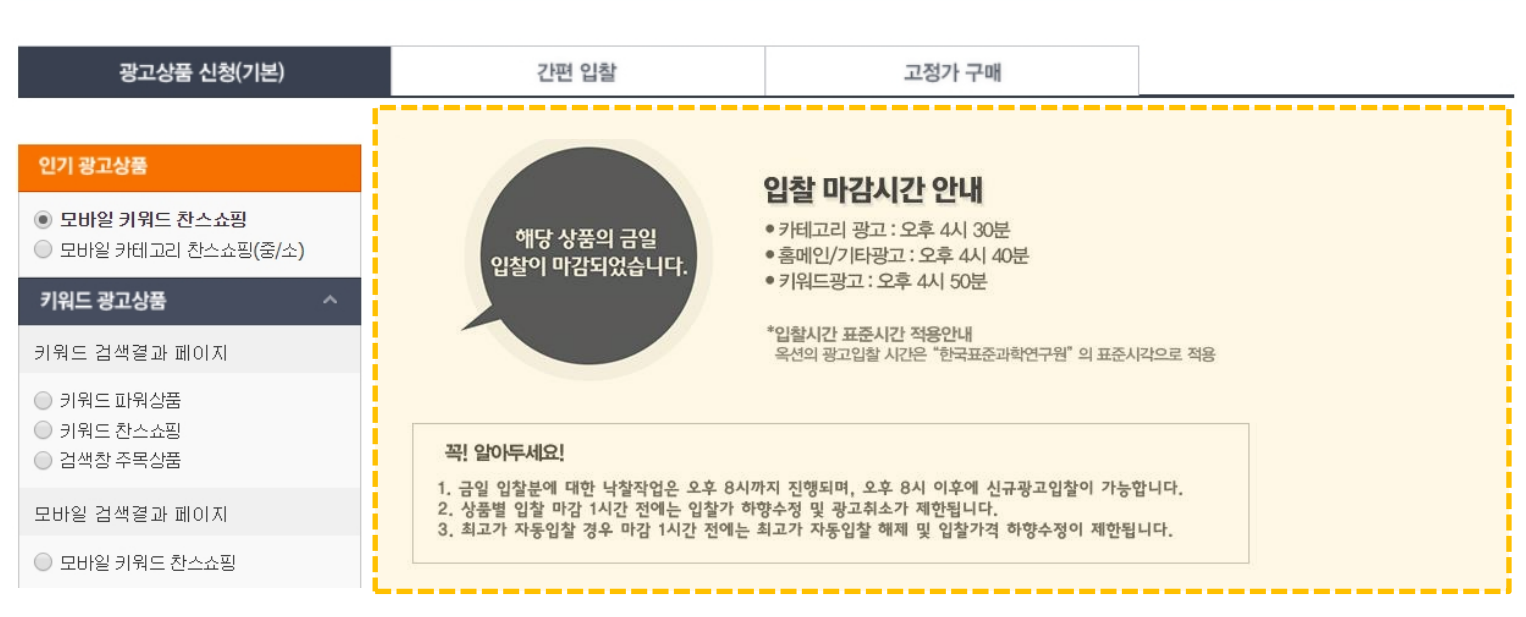

| <b>&gt;</b> 님의   | 광고현황 (2020.07.23   | 14:55)          |            |                 |                  |                 |            |
|------------------|--------------------|-----------------|------------|-----------------|------------------|-----------------|------------|
| · 판매예치금/이머니/쿠폰현황 |                    | 광고진행현황(노출중인 광고) |            | 광고입찰현황(입찰중인 광고) |                  | 광고낙찰상황(익일노출 기준) |            |
| 판매예치금 :          | <u>0</u> 원 예치금충전   | 키워드광고 :         | 0 건        | 키워드광고 :         | <b>0</b> 건       | 유찰 가능:          | <b>0</b> 건 |
| 광고성이머니 :         | <mark>230</mark> 원 | 카테고리 광고 :       | <b>0</b> 건 | 카테고리 광고 :       | <mark>0</mark> 건 | 낙찰 가능:          | <b>0</b> 건 |
| 광고할인 쿠폰 :        | <u>17</u> 장        | 홈메인/기타 광고 :     | <b>0</b> 건 | 홈메인/기타 광고 :     | 0 건              |                 |            |

| AUCTION. <sup>판매</sup> | 자 광고센터             |          |          |         |          |         |      |
|------------------------|--------------------|----------|----------|---------|----------|---------|------|
| ŝ                      | 광고이용안내             | 광고상품신청   | 부가서비스 신청 | 나의 광고관리 | 키워드 검색센터 | 파워클릭 신청 | 중시시장 |
| > la                   | 의 광고현황 (2020.07.23 | 3 14:55) |          |         |          |         |      |

- 오후 8시 이후부터 신규광고입찰이 가능합니다.
- 입찰 마감시간부터 오후 8시까지는 낙찰 작업이 진행되며, 그동안 광고를 입찰하실 수 없습니다.

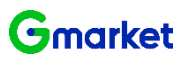

#### 키워드 광고상품 구매방법

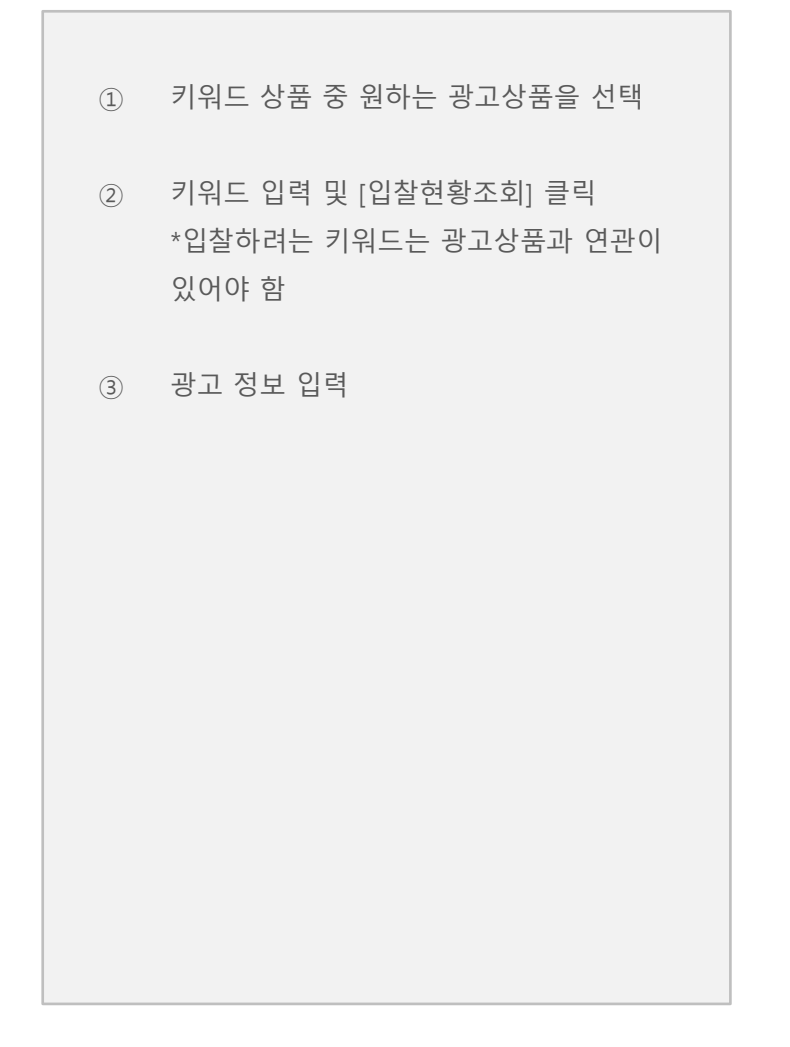

| 홈 광                                                            | 고이용안내              | 광고상품신청                         | 부가서비스 신청                           | 나의 광고관리                           | 키워드 검색센터                              | 파워클릭 신청                    | 공지사항    |
|----------------------------------------------------------------|--------------------|--------------------------------|------------------------------------|-----------------------------------|---------------------------------------|----------------------------|---------|
| > 9님의 광고                                                       | 현황 (2020.07.2      | 3 14:55)                       |                                    |                                   |                                       |                            |         |
| 판매예치금/이머니/특                                                    | ?폰현황               | 광고진행형황                         | (노출중인 광고)                          | 광고입찰현황                            | (입찰중인 광고)                             | 광고낙찰상황(의                   | 일노출 기준) |
| 판매예치금: 🧕                                                       | 원 예치금충전            | 키워드광고 :                        | <b>0</b> 건                         | 키워드광고 :                           | 0 건                                   | 유찰 가능:                     | 0       |
| 광고성이머니 :                                                       | <mark>230</mark> 원 | 카테고리 광고 :                      | <b>0</b> 건                         | 카테고리 광고 :                         | <b>0</b> 건                            | 낙찰 가능:                     | 0       |
| 광고할인 쿠폰 :                                                      | <mark>17</mark> 장  | 홈메인/기타 광고 :                    | <b>0</b> 건                         | 홈메인/기타 광고 :                       | 0 건                                   |                            |         |
|                                                                |                    |                                |                                    |                                   |                                       |                            |         |
| 광고상품 신청(기                                                      | .본)                | 간편                             | 년 입찰                               | 고정                                | 가 구매                                  |                            |         |
| 인기 광고상품                                                        |                    | 🖹 키워드 파                        | 워상품 미리보기 9,                        | 키워드 검색센터 바로                       | 2171 👌                                |                            |         |
| <ul> <li>모바일 키워드 찬스쇼핑</li> <li>모바일 카테고리 찬스쇼핑(</li> </ul>       | (중/소)              | 키워드 파워상품은 검색<br>전달할 수 있습니다. 다음 | 결과 페이지 리스팅 영역형<br>양한 정보 고정노출로 고객 : | 태로 노출이되어 내 상품<br>구매를 극대화시킬 수 있    | 정보,배송정보, 고객만<br>는 광고상품입니다.            | 쪽도 및 판매자 상세정보 등을           | 자세하게    |
| 키워드 광고상품                                                       | ~                  | 노출위치                           | 검색결과 페이지 중앙                        |                                   | 광고소재 실                                | '품정보(상품번호등록)               |         |
| 키워드 검색결과 페이지                                                   |                    | 노출방식                           | 최대 10개 고정노출                        |                                   | 광고구매 일                                | [단위 입찰/최고가 낙찰 😰            |         |
| <ul> <li>키워드 파워산품</li> </ul>                                   | - 4                | Step1 입찰현황                     | 황조회                                |                                   |                                       |                            |         |
| ◎ 키워드 찬스쇼핑                                                     |                    | 노트북                            |                                    | 입찰현황조회                            | 키워드 할인패키                              | 지 대상입니다!                   |         |
| ◎ 검색창 주목상품                                                     |                    | · 키워드를 입력하시.<br>· 과그 한 사품과 개   | 고, [입찰현황조회] 버튼을                    | 을 클릭해 주세요.<br>레그피 미 하루 어이 과       | 그가 조르되 스 이스니!                         | 1                          |         |
| 모바일 검색결과 페이지                                                   |                    | • 판매예치금이 부족                    | 한 경우 미지급 낙찰금이 !                    | 3 표시 및 언론 회의 8-<br>발생할 수 있습니다.    |                                       | -1.                        |         |
| ◎ 모바일 키워드 찬스쇼핑                                                 |                    | 입찰정보 미리보기                      |                                    | 어제의 낙찰형                           | 역사구매하기                                | 현재 입찰현황                    |         |
| 카테고리 광고상품                                                      | ~                  | 노출횟수                           | 주간 <b>3,336</b> 회                  | 10,600원/                          | 일 백활                                  | 10,600원/일 복활대가             |         |
| 카테고리 중분류 페이지                                                   |                    | 종입찰수<br>과고가는 최저가               | 12건<br>800원/일                      | 6,100원/일                          | ····································· | 5,800 원/일 백철대              | 21      |
| ● 카테고리 파웨(춘/소)                                                 |                    | 입찰시작가                          | 300원/일                             | 5,800 원/일<br>5,800 원/일            | 낙찰<br>낙찰                              | 5,800원/일 복활<br>5,700원/일 복활 | 21      |
| <ul> <li>카테고리 찬스쇼핑(중/소)</li> </ul>                             |                    | 입찰단위                           | 100원                               | 5,700 원/일                         | 낙찰                                    | 5,500원/일 백활                | 21      |
| 카테고리 대분류 페이지                                                   |                    |                                |                                    | 5,000 원/일<br>5,000 원/일            | 역할<br>역할                              | 5,000원/일 독립<br>3,000원/일 독립 | 21      |
|                                                                |                    |                                |                                    | 3,300 원/일                         | <u> 낙찰</u>                            | 1,000원/일 특별                | 21      |
| <ul> <li>카테고리 친스쇼핑(대)</li> </ul>                               |                    | L                              |                                    | 3,000 원/일                         | 271<br>271                            | 300원/일 목적제품                |         |
| ◎ 카테고리 금주의주목상품(I                                               | II)                | Ston2 관고제                      | 크이려                                |                                   |                                       |                            |         |
| 모바일 카테고리 페이지                                                   | 9                  | Stepz 818                      |                                    |                                   |                                       |                            |         |
| 모바일 카테고리 찬스쇼핑(                                                 | 중/소)               | 상품선택                           |                                    |                                   | 판매상품선택하기                              |                            |         |
| 상품상세 페이지                                                       |                    |                                | 상룸번호                               |                                   | 상품이미지/상품명                             |                            | 판매가     |
| 상품상세 찬스상품(중)                                                   |                    |                                |                                    |                                   |                                       |                            |         |
| 베스트 100 페이지                                                    |                    |                                |                                    | 60×60                             |                                       |                            |         |
|                                                                |                    |                                |                                    |                                   |                                       |                            |         |
| ♥ 베스트 산소아이맘(대/중)                                               |                    | 입찰기간                           | 2020-07-23                         | 2020-08-22                        | ②상품등록기간                               | 과 동일하게 입찰하기                |         |
| 홈메인/기타 광고상품                                                    | ^                  |                                | 설정하신 입찰기간<br>판매예치금이 부족             | 동만 신청하신 금액으로 미<br>한 경우 미지급 낙찰금이 빌 | i일 자동 입찰됩니다. 입찰<br>날생할 수 있습니다.        | 금액과 기간을 꼭 확인해주세요           |         |
| 홈메인 페이지                                                        |                    | 인찬근애                           |                                    | 800 원/일                           |                                       |                            |         |
| <ul> <li>홈 찬스쇼핑</li> <li>홈 찬스아이템</li> </ul>                    |                    | 친구가 자동입찰                       |                                    | 원/일 대사                            | 르네브                                   |                            |         |
| 베스트 100 페이지                                                    |                    | 상세설명보기                         | 최고가 자동입찰 사                         | 용여부에 체크하신 경우 체                    | 비크해제 시 까지 자동으로                        | 유지됩니다.                     |         |
| ◎ 베스트 촨스아이템(메인)                                                |                    | 광고할인쿠폰                         | 사용 가능한 쿠폰                          | 이 없습니다.                           |                                       |                            |         |
|                                                                |                    | -                              |                                    |                                   |                                       |                            |         |
| <ul> <li>베스트 찬스아이템(대대분</li> <li>베스트 찬스쇼핑(메인/대대</li> </ul>      | 듀)<br>)            | 광고성 이머니                        | □사용하기(광고                           | 성 이머니가 있는 경우                      | , 낙찰 시 먼저 사용됩                         | LICH.)                     |         |
| <ul> <li>) 베스트 찬스oЮI템(대대분</li> <li>) 베스트 찬스쇼핑(메인/대대</li> </ul> | 듀)<br>)            | 광고성 이머니                        | ■사용하기(광고                           | 성 이머니가 있는 경우                      | :, 낙찰 시 먼저 사용됩                        | LICH.)                     |         |

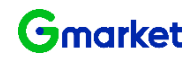

#### 카테고리 광고상품 구매방법

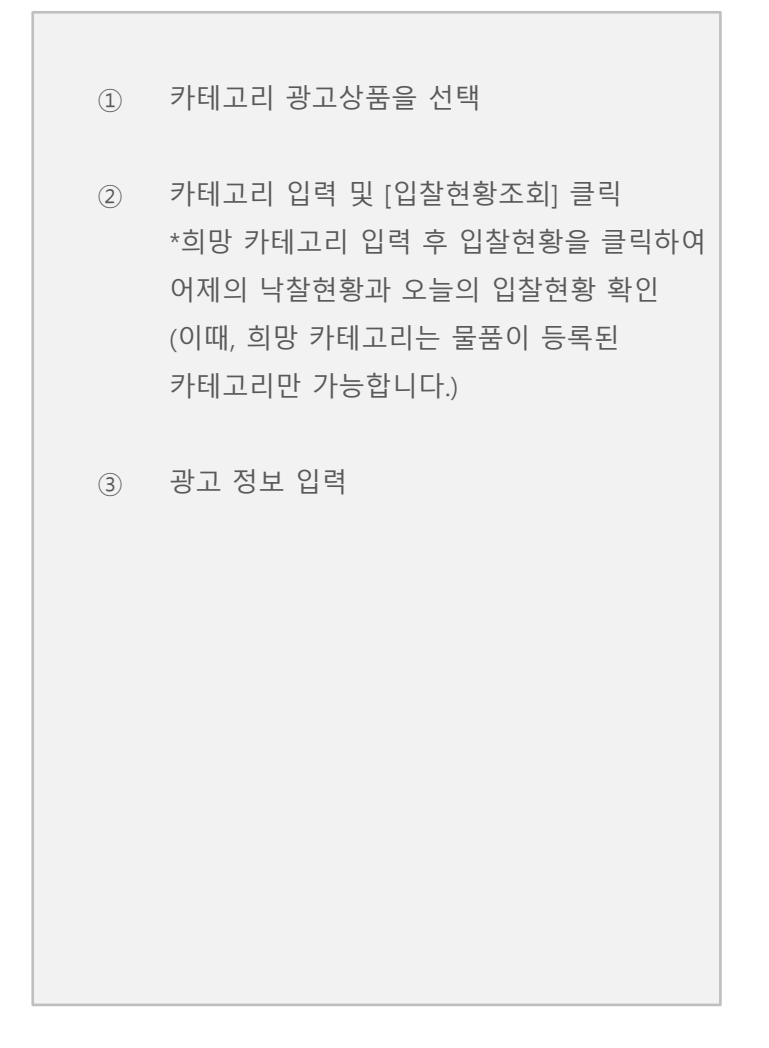

| AUCTION. 쒼매시                                                             | 상고센터                |                                                                            |                                                            |                                                               |                           |                                                                             |                              |
|--------------------------------------------------------------------------|---------------------|----------------------------------------------------------------------------|------------------------------------------------------------|---------------------------------------------------------------|---------------------------|-----------------------------------------------------------------------------|------------------------------|
| 8                                                                        | 광고이용안내              | 광고상품신청                                                                     | 부가서비스 신청                                                   | 나의 광고관리                                                       | 키워드 검색센터                  | 파워클릭 신청                                                                     | 공지사항                         |
| : 9님의                                                                    | 광고현황 (2020.07.23    | 3 14:55)                                                                   |                                                            |                                                               |                           |                                                                             |                              |
| 판매예치금/이머                                                                 | 니/쿠폰현황              | 광고진행현황(5                                                                   | · 출중인 광고)                                                  | 광고입찰현황                                                        | (입찰중인 광고)                 | 광고낙찰상황(9                                                                    | 익일노출 기준)                     |
| 판매예치금 :                                                                  | 0 원 예치금충전           | 키워드광고 :                                                                    | 0 건                                                        | 키워드광고 :                                                       | 0 2                       | 번 유찰가능:                                                                     |                              |
| 광고성이머니 :                                                                 | <u>230</u> 원        | 카테고리 광고 :                                                                  | 0 건                                                        | 카테고리 광고 :                                                     | 0 3                       | 번 낙찰 가능:                                                                    |                              |
| 광고할인 쿠폰 :                                                                | <u>17</u> 장         | 홈메인/기타 광고 :                                                                | 0 건                                                        | 홈메인/기타 광고 :                                                   | 0 3                       | 4                                                                           |                              |
| 광고상품 신                                                                   | 청(기본)               | 간편 1                                                                       | 입찰                                                         | 고정                                                            | 가 구매                      |                                                                             |                              |
| 인기 광고상품                                                                  |                     | 🖹 카테고리 찬                                                                   | <b>스쇼핑(대)</b> (구 4                                         | <u>니는</u> ) 미리보기 Q.                                           |                           |                                                                             |                              |
| <ul> <li>모바일 키워드 찬스쇼</li> <li>모바일 카테고리 찬스</li> </ul>                     | 핑<br>쇼핑(중/소)        | 대분류 찬스쇼핑은 카테고<br>상품입니다.                                                    | 리 대분류 페이지에 고침                                              | 노출되어, 구매전환율이                                                  | 높은 목적 구매자들의               | 유입을 유도할 수 있는 최적의                                                            |                              |
| 키워드 광고상품                                                                 | ^                   | 노출위치 대응                                                                    | 분류 카테고리 페이지                                                | 상단                                                            | 광고소재                      | 상품정보(상품번호등록)                                                                |                              |
| 키워드 검색결과 페이기                                                             |                     | 노출방식 최(                                                                    | 내 5개 고정노출                                                  |                                                               | 광고구매 💡                    | 일단위 입찰/최고가 낙찰 👔                                                             |                              |
| 모바일 검색결과 페이가<br>이 모바일 키워드 찬스쇼<br>카테고리 광고상품<br>카테고리 중분류 페이가               | 1<br>20<br>1        | · 판매에치금이 투족한<br>입찰정보 <b>미리보기</b><br>노출횟수 주<br>종입찰수 82<br>광고가능최저가 <b>2,</b> | 경우 미지급 낙찰금이 <sup>7</sup><br>간 <b>1,305회</b><br>번<br>000원/일 | 발생할 수 있습니다.<br>어제의 낙찰한<br>2,800 원/일<br>2,700 원/일<br>1,900 원/일 | 왕<br>작왕<br>작왕<br>작왕<br>작왕 | 현재 입찰현황<br>2,800원/일 박일대가<br>2,700원/일 박일대가<br>2,500원/일 박일대가<br>2,000원/일 박일대가 |                              |
| <ul> <li>카테고리 파워(중/소)</li> <li>카테고리 찬스쇼핑(중</li> </ul>                    | /소)                 | 입찰시작가         70           입찰단위         10                                 | 10원/일<br>0원                                                | 1,200 원/일<br>900 원/일                                          | 유찰                        | 1,900원/일 목행<br>1,300원/일 유행                                                  | <mark>배가]</mark><br>해상<br>비산 |
| 카테고리 대분류 페이지                                                             | 1                   |                                                                            |                                                            |                                                               |                           | 900원/일 유활해종                                                                 |                              |
| <ul> <li>카테고리 찬스아이템(</li> <li>카테고리 찬스쇼핑(</li> <li>카테고리 공주의주목;</li> </ul> | 대)<br>#)<br>2谱(대) 3 | Step2 광고정보임                                                                | 입력                                                         |                                                               |                           |                                                                             |                              |
| 모바일 카테고리 페이지                                                             |                     |                                                                            |                                                            |                                                               |                           |                                                                             |                              |
| · 모바일 카테고리 잔스                                                            | 쇼핑(궁/소)             | 상품선택                                                                       | 小原田本                                                       |                                                               | 산품신택하기                    |                                                                             | W108 71                      |
| 상품상세 페이지                                                                 |                     | i                                                                          | OBUA                                                       | _                                                             | 92010141929               |                                                                             | Ealist                       |
| 상품상세 찬스상품(중                                                              | )                   |                                                                            |                                                            | 60×60                                                         |                           |                                                                             |                              |
| 베스트 100 페이지                                                              |                     |                                                                            |                                                            |                                                               |                           |                                                                             |                              |
| ◎ 베스트 찬스아이템(대                                                            | /중)                 | 입찰기간                                                                       | 2020-07-23                                                 | 2020-08-22                                                    | 🔲 이상품등록기간                 | '과 동일하게 입찰하기                                                                |                              |
| 홈메인/기타 광고상품                                                              | ^                   |                                                                            | 설정하신 입찰기간<br>고마이 비구이, 비주                                   | 동안신청하신 금액으로 미                                                 | 1일 자동 입찰됩니다. 입            | 찰금액과 기간을 꼭 확인해주세요                                                           | 2                            |
| 홈메인 페이지                                                                  |                     | i                                                                          | 판매에지금이 무속                                                  | 안경우 미지급 역실금이 될                                                | /생일 수 있습니다.               |                                                                             |                              |
| <ul> <li>홈 찬스쇼핑</li> <li>홈 차스마이텍</li> </ul>                              |                     | 입찰금액                                                                       | 2                                                          | ,000 원/일                                                      |                           |                                                                             |                              |
|                                                                          |                     | 최고가 자동입찰                                                                   |                                                            | 원/일 대사형                                                       | 름여부<br>                   |                                                                             |                              |
| 에 소트 100 페이지                                                             | 90                  | 8세르강포기                                                                     | 최고가 자동입찰시                                                  | 공여부에 체크하신 경우 처                                                | I크해제 시 까지 자동으로            | E 유지됩니다.                                                                    |                              |
| (u)                                                                      |                     | 광고할인쿠폰                                                                     | 사용 가능한 쿠폰                                                  | 이 7상 있습니다. 쿠                                                  | 는 선택                      |                                                                             |                              |
| <ul> <li>베스트 찬스아이템(대</li> <li>베스트 차스스피/메이</li> </ul>                     | 대운류)<br>/대대)        |                                                                            |                                                            |                                                               |                           |                                                                             |                              |

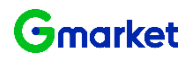

홈메인/기타 광고상품 구매방법

② [입찰현황조회]를 클릭

③ 광고 정보 입력

① 홈메인/기타 광고상품을 선택

(문구적용상품 구매 시

광고에 노출하려는 6~10자 이내 문구입력)

| AUCTION. <sup>판매자 광고·</sup>                                                         | 센터                |                                                  |                                                       |                                               |                                                |                                              |                 |
|-------------------------------------------------------------------------------------|-------------------|--------------------------------------------------|-------------------------------------------------------|-----------------------------------------------|------------------------------------------------|----------------------------------------------|-----------------|
| 홈 광고                                                                                | 고이용안내             | 광고상품신청                                           | 부가서비스 신청                                              | 나의 광고관리                                       | 키워드 검색센터                                       | 파워클릭 신청                                      | 공지사항            |
| > )님의 광고현                                                                           | 황 (2020.07.23     | 14:55)                                           |                                                       |                                               |                                                |                                              |                 |
| 판매예치금/이머니/쿠죙                                                                        | 본현황               | 광고진행현홍                                           | (노출중인 광고)                                             | 광고입찰현황                                        | (입찰중인 광고)                                      | 광고낙찰상황(의                                     | 일노출 기준)         |
| 판매예치금: 0                                                                            | 메치금흥전             | 키워드광고 :                                          | 0 건                                                   | 키워드광고 :                                       | 0 건                                            | 뮤찰 가능:                                       | 0 건             |
| 광고성이머니 :                                                                            | <u>230</u> 원      | 카테고리 광고 :                                        | 0 건                                                   | 카테고리 광고 :                                     | 0 건                                            | 낙찰 가능:                                       | 0 건             |
| 광고할인 쿠폰 :                                                                           | <mark>17</mark> 장 | 홈메인/기타 광고 :                                      | 0 건                                                   | 홈메인/기타 광고 :                                   | 0 건                                            |                                              |                 |
| 광고상품 신청(기본                                                                          | <u>=)</u>         | 간편                                               | 면 입찰                                                  | 고정                                            | 가 구매                                           |                                              |                 |
| 인기 광고상품                                                                             |                   | 🖹 홈 찬스쇼                                          | 명 미리보기 9,                                             |                                               |                                                |                                              |                 |
| ◎ 모바일 키워드 찬스쇼핑<br>◎ 모바일 카테고리 찬스쇼핑(중                                                 | :/소)              | 옥션 메인 페이지 우측 i<br>오며, 방문 유입량이 많i<br>홈메인 노출 광고상품은 | 하단 브랜드 라운지 코너에<br>은 옥션 메인 페이지에서 상<br>양 등록된 상품 이미지를 검색 | 노출되는 광고상품입니C<br>품홍보를 효과적으로 할<br>하고 있으며 적절하지 8 | h. 배너 제작을 요하지 않0<br>수 있습니다.<br>같은 상품의 경우 임의로 인 | ▷ 등록된 상품이미지를 바로<br> 참취소 또는 광고 집행 중지          | 불러<br>될 수 있습니다. |
| 키워드 광고상품                                                                            | ^                 | 노출위치                                             | 홈페이지 우측 하단                                            |                                               | 광고소재 상품                                        | K정보(상품번호등록)                                  |                 |
| 키워드 검색결과 페이지                                                                        |                   | 노출방식                                             | 최대 9개/3개 위치 랜덤                                        | 노출                                            | 광고구매 일당                                        | 단위 입찰/커트라인 낙찰 [                              | ?               |
| <ul> <li>키워드 파워상품</li> <li>키워드 찬스쇼핑</li> <li>검색창 주목상품</li> </ul>                    | 2                 | Step1 입찰현<br>입찰현황조회                              | 황조회                                                   |                                               |                                                |                                              |                 |
| 모바일 검색결과 페이지                                                                        |                   | · [입찰현황조회] 버<br>· 판매예치금이 부족                      | 든을 클릭하시면, 현재 입<br>한 경우 미지급 낙찰금이 !                     | 찰현황을 확인할 수 있습<br>발생할 수 있습니다.                  | 니다.                                            |                                              |                 |
| ○ 모바일 키워드 찬스쇼핑                                                                      |                   | 입찰정보 미리보기                                        |                                                       | 어제의 낙찰한                                       | 황                                              | 현재 입찰현황                                      |                 |
| 카테고리 광고상품                                                                           | ~                 | 노출횟수                                             | 주간 <b>14,000,000</b> 회                                | 20,300원/                                      | 일 낙황                                           | 80,000 원/일 독활대기                              |                 |
| 카테고리 중분류 페이지                                                                        |                   | 총입찰수                                             | 16건                                                   | 20,300원/<br>20,300원/                          | 일 <u>낙찰</u><br>일 <mark>낙찰</mark>               | 53,000 원/일 목점<br>50,000 원/일 목점               | CB21<br>CB21    |
| ) 카테고리 파워(중/소)                                                                      |                   | 광고가등 최저가<br>입찰시작가                                | 17,500원/일<br>1,000원/일                                 | 20,300원/<br>20,300원/                          | 일 <mark>낙장</mark><br>일 <b>낙장</b>               | 26,000 원/일 달림<br>26,000 원/일 달림               | CH21<br>CH21    |
| ◎ 카테고리 찬스쇼핑(줗/소)                                                                    |                   | 입찰단위                                             | 100원                                                  | 20,300원/<br>20,300원/                          | 일 낙령                                           | 20,600 원/일 말할<br>20,500 원/일 말할               | CH21            |
| 카테고리 대분류 페이지                                                                        |                   |                                                  |                                                       | 20,300원/                                      | 일 백월                                           | 20,300 원/일 백                                 | GH21<br>GH21    |
| ● 카테고리 찬스아이템(대)<br>● 카테고리 찬스쇼핑(대)<br>● 카테고리 금주의주목상품(대)                              |                   |                                                  |                                                       | 20,300 원/<br>20,200 원/<br>17 300 원/           | 원 <mark>위원</mark><br>일 유황<br>입 <b>호</b> 카      | 17,400 원/일 말<br>16,000 원/일 말<br>1 100 원/일 말했 | 역기<br>예상<br>관   |
| 모바일 카테고리 페이지                                                                        |                   | Step2 광고정!                                       | 보입력                                                   |                                               |                                                |                                              |                 |
| 모바일 카테고리 찬스쇼핑(중                                                                     | /소)               | 사푸서태                                             |                                                       |                                               | 판매상품선택하기                                       |                                              |                 |
| 상품상세 페이지                                                                            |                   |                                                  | 상품번호                                                  |                                               | 상품이미지/상품명                                      |                                              | 판매가             |
| ) 상품상세 찬스상품(중)                                                                      |                   |                                                  |                                                       | 100                                           |                                                |                                              |                 |
|                                                                                     |                   |                                                  |                                                       | 60×60                                         |                                                |                                              |                 |
| 베스트 차스아이테/대/주)                                                                      |                   |                                                  |                                                       |                                               |                                                |                                              |                 |
| 응해요!/기타 과고사품                                                                        |                   | 입찰기간                                             | 2020-07-23                                            | 2020-08-22                                    | 🔲 이상품등록기간고                                     | ト동일하게 입찰하기                                   |                 |
| 홈페린/기막 정보영물<br>홈페인 페이지                                                              |                   |                                                  | 설정하신 입찰기간<br>판매예치금이 부족                                | 동만 신청하신 금액으로 미<br>한 경우 미지급 낙찰금이 별             | 1일 자동 입찰됩니다. 입찰금<br>생활 수 있습니다.                 | 금액과 기간을 꼭 확인해주세요                             |                 |
| <ul> <li>홈 찬스쇼핑</li> <li>홈 찬스네이테</li> </ul>                                         |                   | 입찰금맥                                             | 17                                                    | ,500 원/일                                      |                                                |                                              |                 |
|                                                                                     |                   | 광고할인쿠폰                                           | 사용 가능한 쿠폰                                             | 이 10장 있습니다. 특                                 | 폰선택                                            |                                              |                 |
| 베스트 100 페이지                                                                         |                   | 광고성 이머니                                          | ■사용하기(광고                                              | 성 이머니가 있는 경두                                  | , 낙찰 시 면저 사용됩L                                 | ICH.)                                        |                 |
| <ul> <li>베스트 찬스아이템(메인)</li> <li>베스트 찬스아이템(대대분류)</li> <li>베스트 찬스아이템(대대분류)</li> </ul> | )                 |                                                  |                                                       | 광고구매하기                                        | 초기화                                            |                                              |                 |

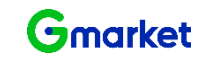

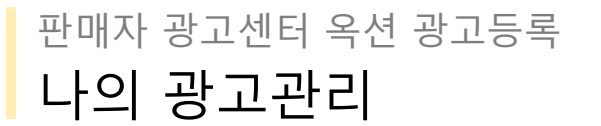

#### 입찰현황 확인 및 변경 따라하기

입찰한 광고의 정보(입찰가, 입찰 기간 등)을 변경은 입찰현황 및 관리 페이지에서 가능합니다.

- ① 나의 광고관리 선택
- ② 입찰현황 및 관리에서 [조회하기] 클릭
- ③ 입찰정보 변경 희망내역 앞의
   체크박스(☑) 클릭 후
   [입찰내역 개별 수정] 클릭
- ④ '광고신청변경' 팝업창 내에서수정할 입찰정보 입력 후 [변경신청] 클릭
- ⑤ [선택저장] 클릭 후 완료

| 입찰정보     |                                      | 어제의 낙찰현황                                          | 현재 입찰현황                                                            |
|----------|--------------------------------------|---------------------------------------------------|--------------------------------------------------------------------|
| 노출횟수     | 주간평균 70회 미<br>만                      | 300원/일 복활                                         | 300원/일 <mark>복합[2]</mark><br>300원/일 (1937년)                        |
| 현재입찰수    | 3건                                   | 300원/일 낙찰                                         | 300원/일 낙엽대기                                                        |
| 입찰시작가    | 300원/일                               | 300원/일 구력가능                                       |                                                                    |
| 입찰단위     | 100원                                 | 300원/일 구매대기                                       |                                                                    |
| 낙찰가능 최저가 | 300원<br>15시42분 현재                    | 300원/일 무배대기<br>300원/일 문제대기                        |                                                                    |
| 상품선택     | B749253832<br>상품번호 승                 | 분물이미지/상품명 판매기                                     | 1개 상품선택히기                                                          |
|          | 6                                    | 0                                                 |                                                                    |
| 입찰기간     | 2019-10-11<br>설정하신 입찰기건<br>판매예치금이 부분 | 2019-11-10 가 동안 신청하신 금액으로 매일<br>독한 경우 미지급 낙찰금이 발생 | ② 중품용록기간과 용양하게 입찰하기<br>기동 입찰입니다. 입찰금백과 기간을 꼭 확인해주세요.<br>1할 수 있습니다. |
| 입찰금액     |                                      | 300 원/일                                           |                                                                    |
| 최고가 자동입찰 |                                      | 원/일 사용여                                           | ¥                                                                  |
| 상세설명보기   | 최고가 자동입찰                             | 사용여부에 체크하신 경우 체크                                  | 3해제 시 까지 자동으로 유지됩니다.                                               |
| 광고할인 쿠폰  | 사용 가능한 쿠                             | 폰이 7장 있습니다 쿠폰신                                    | dE#                                                                |
|          |                                      |                                                   |                                                                    |

| истіон. <sup>판매7</sup> | 자 광고센터             |           |          |           |          |         |          |
|------------------------|--------------------|-----------|----------|-----------|----------|---------|----------|
| 8                      | 광고이용안내             | 광고상품신청    | 부가서비스 신청 | 나의 광고관리   | 키워드 검색센터 | 파워클릭 신청 | 공지사항     |
| 9님으                    | 의 광고현황 (2020.07.23 | 15:38)    |          |           |          |         |          |
| 판매예치금/이                | 머니/쿠폰현황            | 광고진행현황(   | 노출중인 광고) | 광고입찰현황(   | 입찰중인 광고) | 광고낙찰상황( | 익일노출 기준) |
| 매예치금 :                 | 0 원 예치금충전          | 키워드광고 :   | 0 건      | 키워드광고 :   | 0 건      | 뮤찰 가능:  | 0 건      |
| 고성이머니 :                | <u>230</u> 원       | 카테고리 광고 : | 0 건      | 카테고리 광고 : | 0 건      | 낙찰 가능:  | 0 건      |

0건 홈메인/기타 광고 :

 $\sim$ 

광고 쿠폰현황

**0** 건

기타 광고관리

조회결과 : 총 1건

광고할인 쿠폰 :

광고상품선택

입찰상태

🔟 나의 광고관리

입찰현황 및 관리

카테고리 광고상품

전체

17 장 홈메인/기타 광고 :

광고 낙찰현황

~ 전체

 $\sim$ 

|    | · 체크박스를<br>· 낙찰/유칼여<br>파매에 친구 | 선택하신 후, 원하시<br> 상은 조회시점 기준!<br>부중 두메 의해 당라 | 는 기능의 버튼을 클릭하셔<br>으로 제공되므로 실제 낙출<br>집 수 있습니다. | 네요.<br>!결과는 각 입침 | [건 및 경쟁 입 | 찰건의      | 입찰취소 및 입 | 」찰가 순위변경, 평 | 한매상태와 입찰자 및 경종                                                                                                   | 명 입찰자의                                          |     |
|----|-------------------------------|--------------------------------------------|-----------------------------------------------|------------------|-----------|----------|----------|-------------|----------------------------------------------------------------------------------------------------|-------------------------------------------------|-----|
| 3  | 입찰내역 개                        | 별수정 입찰가 일괄                                 | 변경 키워드입찰관리 역                                  | 엑셀다운로드           | 광고내역삭제    |          |          |             | 광고상세                                                                                                    |                                                 |     |
|    | ■ 낙찰<br>예상                    | 광고분류 🖨                                     | 키워드/카테고리 🗢                                    | 판매상품당            | 8 🔻       | 예상<br>순위 | 입찰금액 🔷   | 입찰종료일 🖨     | 카테고리 광고 ><br>게임>게임(                                                                                              | 카테고리 파워상품(중<br>다이들>게임기타이들                       | /소) |
|    | <b>2</b> - ;                  | 아테고리 파워상품(                                 | 게임>게임타이틀>게                                    |                  | Q         | -        | 300      | 2019-11-10  | 주간 예상노출횟수                                                                                                    | 70회 미만/주간평균                                     |     |
|    |                               |                                            |                                               |                  |           |          |          |             | 총 입찰 수                                                                                                    | 3건                                              |     |
|    |                               |                                            |                                               |                  |           |          |          |             | 입찰 시작가                                                                                                    | 300원/일                                          |     |
|    |                               |                                            |                                               |                  |           |          |          |             | 입찰 단위                                                                                                    | 100원                                            |     |
|    |                               |                                            |                                               |                  |           |          |          |             | 낙찰가능 최저가                                                                                                    | 300원 (15시 41분 현                                 | 재)  |
|    |                               |                                            |                                               |                  |           |          |          |             | 입찰현황                                                                                                    |                                                 |     |
|    |                               |                                            |                                               |                  |           |          |          |             | 어제의 낙찰현황                                                                                                    | 현재 입찰현                                          | 황   |
|    |                               |                                            |                                               |                  |           |          |          |             | 300원/일 <mark>특별</mark><br>300원/일 <mark>특별</mark><br>300원/일 <mark>특별</mark><br>300원/일 <b>국해기</b> 놓<br>300원/일 국해기놓 | 300원/일 복활(87)<br>300원/일 복활(87)<br>300원/일 복활(87) |     |
| ы  |                               |                                            |                                               |                  |           |          |          |             | 300원/알 무례비기                                                                                                    |                                                 |     |
| ы. |                               |                                            |                                               |                  |           |          |          |             | 판매상품 선택                                                                                                    | B749253832                                      | 변경  |
|    |                               |                                            |                                               |                  |           |          |          |             | 입찰종료일 변경                                                                                                    | 2019-11-10                                      |     |
|    |                               |                                            |                                               |                  |           |          |          |             | 입찰금맥 변경                                                                                                    | 300                                             | 원/일 |
|    |                               |                                            |                                               |                  |           |          |          |             | 최고가 자동입찰                                                                                                    | 0                                               | 미사용 |
|    |                               |                                            |                                               |                  |           |          |          |             | 광고 쿠폰                                                                                                    | 쿠폰가능                                            | 선택  |
|    |                               |                                            |                                               |                  |           |          |          |             | 광고성 이머니                                                                                                    | 🔲 사용하기 😰                                        |     |
|    |                               |                                            |                                               |                  |           |          |          |             |                                                                                                    | 새로고침 🖒                                          | 저장  |
|    |                               |                                            |                                               |                  | 5         | 선택       | 저장       | 선택초기화       | -                                                                                                    |                                                 |     |

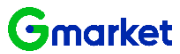

\_\_\_\_

디스플레이 광고현황

초기화

#### 판매자 광고센터 옥션 광고등록 나의 광고관리

#### 입찰 중 광고 삭제하기

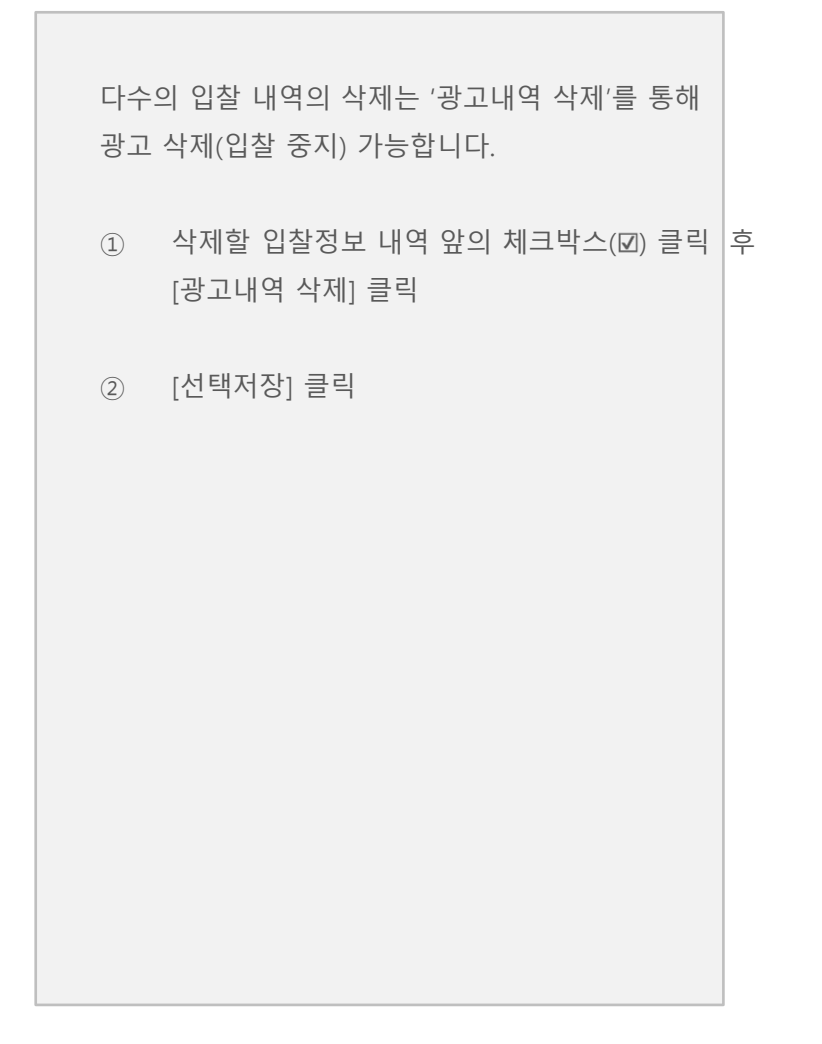

| AUCTION. 판매자 광고센터             |                    |             |            |             |          |         |            |  |  |
|-------------------------------|--------------------|-------------|------------|-------------|----------|---------|------------|--|--|
| 8                             | 광고이용안내             | 광고상품신청      | 부가서비스 신청   | 나의 광고관리     | 키워드 검색센터 | 파워클릭 신청 | 공지사항       |  |  |
| > 9님의 광고현황 (2020.07.23 15:38) |                    |             |            |             |          |         |            |  |  |
| 판매예치금/이                       | I머니/쿠폰현황           | 광고진행현황(     | 노출중인 광고)   | 광고입찰현황(     | 입찰중인 광고) | 광고낙찰상황( | 익일노출 기준)   |  |  |
| 판매예치금 :                       | 0 원 예치금충전          | 키워드광고 :     | 0 건        | 키워드광고 :     | 0 건      | 뮤찰 가능:  | 0 건        |  |  |
| 광고성이머니 :                      | <mark>230</mark> 원 | 카테고리 광고 :   | 0 건        | 카테고리 광고 :   | 0 건      | 낙찰 가능:  | <b>0</b> 건 |  |  |
| 광고할인 쿠폰 :                     | <mark>17</mark> 장  | 홈메인/기타 광고 : | <b>0</b> 건 | 홈메인/기타 광고 : | 0 건      |         |            |  |  |
| 🕒 나의 광고                       | ·관리                |             |            |             |          |         |            |  |  |

#### 광고 낙찰현황 광고 쿠폰현황 기타 광고관리 디스플레이 광고현황 입찰현황 및 관리 광고상품선택 카테고리 광고상품 ~ 전체 $\sim$ 입찰상태 전체 $\sim$

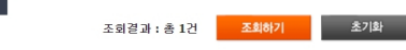

·제크박스를 선택하신 후, 원하시는 기능의 비존을 클릭하세요. ·낙활/유함예상은 조회시점 기준으로 제공되므로 실제 낙찰끝과는 각 입찰건 및 경쟁 판매예치금 부족 등에 의해 달란질 수 있습니다. ------

| 입찰내역개별수정 입찰가 일괄변경 키워드 입찰관리                  | 엑셀다운로드 광고내역삭제    |                | 광고상세                                             |                                                                 |
|---------------------------------------------|------------------|----------------|--------------------------------------------------|-----------------------------------------------------------------|
| ■ <mark>낙찰</mark> 광고분류 \$ 키워드/카테고리 \$<br>예상 | 판매상품명 ▼ 예상<br>순위 | 입찰금액 ♦ 입찰종료일 ♦ | 카테고리 광고 ><br>게임>게임티                              | 카테고리 파워상품(중/소)<br><b>I이들&gt;게임기타이틀</b>                          |
| ✓ - 카테고리 파워상품( 게임>게임타이틀>게                   | ۹.               | 300 2019-11-10 | 주간 예상노출횟수                                        | 70회 미만/주간평균                                                     |
|                                             |                  |                | 총 입찰 수                                           | 3건                                                              |
|                                             |                  |                | 입찰 시작가                                           | 300원/일                                                          |
|                                             |                  |                | 입찰 단위                                            | 100원                                                            |
|                                             |                  |                | 낙찰가능 최저가                                         | 300원 (15시 41분 현재)                                               |
|                                             |                  |                | 입찰현황                                             |                                                                 |
|                                             |                  |                | 어제의 낙찰현황                                         | 현재 입찰현황                                                         |
|                                             |                  |                | 300원/일 <mark>낙활</mark><br>300원/일 <mark>낙활</mark> | 300원/일 <mark>낙찰대기</mark><br>300원/일 <mark>낙철대기</mark><br>200원 이상 |
|                                             |                  |                | 300원/일 국행간동                                      | 300천/알 <mark>역할대기</mark>                                        |
|                                             |                  |                | 300원/일 구매대기                                      |                                                                 |
|                                             |                  |                | 300원/일 구매대기                                      |                                                                 |
|                                             |                  |                | 판매상품 선택                                          | B749253832 변경                                                   |
|                                             |                  |                | 입찰종료일 변경                                         | 2019-11-10                                                      |
|                                             |                  |                | 입찰금맥 변경                                          | 300 원/일                                                         |
|                                             |                  |                | 최고가 자동입찰                                         | 0 미사용                                                           |
|                                             |                  |                | 광고 쿠폰                                            | 쿠폰가능 선택                                                         |
|                                             |                  |                | 광고성 이머니                                          | 🔲 사용하기 😰                                                        |
|                                             |                  |                |                                                  | 세로고침 🖒 저장                                                       |
|                                             | 선택               | 저장 선택초기화       |                                                  |                                                                 |

\_\_\_\_\_\_

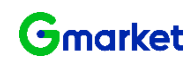

### 판매자 광고센터 옥션 광고등록 나의 광고관리

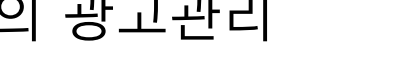

입찰 중 광고 삭제하기

다수의 입찰 내역의 삭제는 '광고내역 삭제'를 통해

광고 삭제(입찰 중지) 가능합니다.

② 기간 설정 후 [조회하기] 클릭

③ 아래 영역에서 입찰내역 확인 가능

① 광고 낙찰현황 클릭

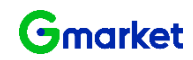

| , Pe                                                | 의 광고현황 (2020.07.23                                                      | 15:58)                                                                                 |                                               |                                             |                                                                                                    |                                                                                                    |                            |
|-----------------------------------------------------|-------------------------------------------------------------------------|----------------------------------------------------------------------------------------|-----------------------------------------------|---------------------------------------------|----------------------------------------------------------------------------------------------------|----------------------------------------------------------------------------------------------------|----------------------------|
| 판매예치금/                                              | 이머니/쿠폰현황                                                                | 광고진행현황(노출                                                                              | i중인 광고)                                       | 광고입찰현황                                      | (입찰중인 광고)                                                                                               | 광고낙찰상황                                                                                                    | (익일노출 기준)                  |
| 판매예치금 :                                             | 0 원 예치금충전                                                               | 키워드광고 :                                                                                | 0 건                                           | 키워드광고 :                                     | 0 건                                                                                                    | 유찰 가능:                                                                                                    |                            |
| 괄고성이머니 :                                            | <u>230</u> 원                                                            | 카테고리 광고 :                                                                              | 0 건                                           | 카테고리 광고 :                                   | 0 건                                                                                                    | 낙찰 가능:                                                                                                    |                            |
| 광고할인 쿠폰 :                                           | <u>17</u> 장                                                             | 홈메인/기타 광고 :                                                                            | 0 건                                           | 홈메인/기타 광고 :                                 | 0 건                                                                                                    |                                                                                                    |                            |
| 입찰현황 및                                              | l स्थ                                                                   | 광고 낙찰현황                                                                                | 광고 쿠                                          | 몬현황                                         | 기타 광고관리                                                                                                 | 디스                                                                                                    | 플레이 광고현황                   |
| 기간                                                  | 2019-07-16                                                              | ° 2019-07-23 🔲 🛤                                                                       | 근 1년 조회                                       |                                             |                                                                                                    |                                                                                                    |                            |
|                                                     |                                                                         |                                                                                        |                                               |                                             |                                                                                                    |                                                                                                    |                            |
| 광고상품선택                                              | 전체                                                                      | ~ 전체                                                                                   |                                               | ~                                           |                                                                                                    |                                                                                                    |                            |
| 광고상품선택<br>낙활상태                                      | 전체<br>낙찰광고                                                              | · 전체                                                                                   |                                               | ×                                           |                                                                                                    |                                                                                                    |                            |
| 광고상품선택<br>낙활상태                                      | 전체<br>낙찰광고                                                              | ·         전체                                                                           | 300.9                                         |                                             |                                                                                                    |                                                                                                    |                            |
| 광고상품선택<br>낙활상태                                      | 전체                                                                      | <ul><li>✓ 25%</li></ul>                                                                | 겁세조                                           | ✓<br>対条2F▼                                  | रुव्येय⊧ व                                                                                              | 2<br>조創計2                                                                                                    | 초71회                       |
| 광고상품선택<br>낙찰상태                                      | 전체<br>낙찰광고                                                              | टाम                                                                                    | 검색조(                                          | ¥<br>14)¥                                   | 조회결과 : 쇵                                                                                                | 2<br>종 0건 조회하기                                                                                                    | 초기화                        |
| 광고상품선택<br>낙찰상태<br>참여부를 클릭 하<br>크박스를 선택하건            | 전체<br>낙찰광고<br>시면 최고가 입찰금액 및<br>1 후, 원하시는 기능의 년                          | ✓     전체       ✓     ✓       최저가 입찰금액 등 낙찰 등<br>돈을 불확하세요.                              | 형세조<br>상시 상세내역을 확인                            | ✔<br>신 <b>속가▼</b><br>진할 수 있습니다.             | 조회결과 : 성                                                                                                | 2<br>ارایلیکی<br>50 §                                                                                                    | 초기화<br>역셀다                 |
| 광고상풍선액<br>낙찰상태<br>참여부를 클릭 하,<br>크박스를 선택하십<br>광고번호 실 | 전체<br> 낙활광고<br>시면 최고가 입찰금액 및<br>! 후, 원하시는 기능의 너<br>같여부 과고보              | ✓     전체       ✓     조제가 인찰금액 등 낙찰 도<br>문을 클릭하세요.                                      | 건색조.<br>시 상세내역을 확인                            | ▼<br>전추기▼<br>진할 수 있습니다.                     | 조회결과 : 환<br>낙찰순위 이용40                                                                                   | 2<br>多 0건<br>至前针기                                                                                                    | 초기화<br>역셀다:<br>인찰금액 낙찰     |
| 광고상풍선택<br>낙찰상태<br>합역부를 클릭하<br>고박스를 선택하신<br>광고변호 부   | 전체<br>[낙찰광고<br>시면 최고가 입찰금액 및<br>날 후, 원하시는 기능의 버<br>[철여부 광고분             | ✓     전체       ✓     최저가 입찰금액 등 낙찰 등       등 클릭하세요.       류 ◆     키위 5                 | 같세조]<br>5시 상세내역를 확인<br>드/카테고리 \$              | ♥<br>1 <b>471▼</b><br>만할 수 있습니다.<br>아이템번호 ▼ | 조회결과 : ଶ<br>★ 입찰일                                                                                       | 2<br>(۲۹۹۹ه ۲۵۰ ع<br>۲۹۹۹ علی ۲۹۹۹ علی ۲۹۹۹ علی ۱۹۹۹ علی ۱۹۹۹ علی ۱۹۹۹ علی ۱۹۹۹ علی ۲۹۹۹ علی ۲۹۹۹ علی ۲۹۹۹ علی ۲۹۹۹ علی ۲۹۹۹ علی ۲۹۹<br>۲۹۹۹ علی ۲۹۹۹ علی ۲۹۹۹ علی ۲۹۹۹ علی ۲۹۹۹ علی ۲۹۹۹ علی ۲۹۹۹ علی ۲۹۹۹ علی ۲۹۹۹ علی ۲۹۹۹ علی ۲۹۹۹ علی ۲۹۹۹ علی ۲۹۹ | 초기화<br>역셀다<br>인화금액 낙찰<br>수 |
| 광고상품선역<br>낙찰상태<br>같여부를 클릭 하.<br>그박스를 선택하신           | 전체<br>[낙찰광고<br>시면 최고가 입찰금액 및<br>일 후, 원하시는 기능의 네<br>같이부 광고분              | ✓     전체       ✓     조차지가 입찰금액 등 낙찰 등<br>문을 클릭하세요.       류 ◆     키위S                   | 광색조<br>3시 상세내역을 확(<br>=/카테고리 ◆                | ♥<br>전화 <b>▼</b><br>진함 수 있습니다.<br>아이템번호     | 조회결과 : 취<br>★활순위<br>입활일                                                                                 | 2<br>중 0건 조희하기<br>장고일 수                                                                                                    | 초기화<br>역센다<br>입찰금맥 낙찰      |
| 광고상품선역<br>낙찰상대<br>일여부를 클릭하<br>크박스를 선택하신             | [ 전체<br>  낙찰광고<br>시민 최고가 입황금액 및<br>일 후, 원하시는 기능의 번<br>  같이부 광고분         | ✓     전체       ✓     조재가 인잡금액 등 낙합 등       전문을 클릭하세요.     카위:       류 ◆     카위:        | <b>감색조</b><br>}시 상세내역重 확{<br>=/카테고리 <b>\$</b> | ▼           산함 수 있습니다.           아이템번호      | 조회결과 : ଶ<br>↓ <sup>노활순위</sup> 입활일                                                                       | 2<br>종 0건 조회하기<br>종 수 광고일 수                                                                                                    | 초기화<br>역설다<br>입칼글맥 낙찰      |
| 광고상품선택<br>낙황상태<br>참여부를 클릭하<br>크박스를 선택하신             | 전체<br>낙찰광고<br>시면 최고가 입찰금액 및<br>날 후, 원하시는 기능의 비<br><sup>*</sup> 활여부 광고분  | ✓     전체       ✓     최저가 입찰금액 등 낙찰 등<br>문을 클릭하세요.       류 ◆     키위3                    | 경색조:<br>3시 실제내역을 확인<br>E/카테고리 ◆               | 【추가▼<br>간할 수 있습니다.<br>아이템번호 ㆍ               | 조회결과 : ଶ<br>★활순위 입찰일                                                                                    | 8 0건 조회하기<br>조회하기<br>2 수 광고일 수                                                                                                    | 호기화<br>역셀다<br>인찰금액 낙찰      |
| 광고상풍선택<br>낙찰상태<br>합역부를 클릭하<br>고박스를 선택하신             | 전체<br>[낙찰광고<br>시면 최고가 입찰금액 및<br>날 후, 원하시는 기능의 버<br><sup>1</sup> 같여부 광고분 | ✓     전체       ✓     조제가 입찰금액 등 낙찰 도<br>문을 클릭하세요.       류 ◆     키위15                   | 같색조]<br>(시 상세내역을 확응<br>Ξ/카테고리 ◆               | 【추기▼<br>진함 수 있습니다.<br>0f0[엘번호 ㆍ             | 조회결과 : ଶ<br>★ 입찰일                                                                                       | 8 0건 조희하기<br>8 0건 조희하기<br>8 수 광고일 수                                                                                                    | 초기화<br>역생다<br>인활금액 낙활      |
| 광고상품선택<br>낙찰상태<br>험여부를 클릭하<br>크박스를 선택하여             | 전체<br>낙찰광고<br>시면 최고가 입찰금액 및<br>일 후, 원하시는 기능의 H<br>같이부 광고분               | ▼     전체       ▼     최저가 입찰금액 등 낙찰 등       호를 클릭하세요.       류 ◆     키위S                 | 경색조]<br>5시 상세내역을 확당<br>E/카테고리 \$              | ♥<br>전추기▼<br>진할 수 있습니다.<br>0H0[일번호 ●        | 조회결과 : ଶ<br><sup>낙찰</sup> 순위 입찰일                                                                        | 2<br>[代約集委<br>子 일도왕 수                                                                                                    | 호기화<br>역센다<br>입찰금액 낙찰      |
| 광고상품선역<br>낙찰상태<br>같여부를 클릭 하<br>그박스를 선택하(            | 전체<br>[낙찰광고<br>시면 최고가 입찰금액 및<br>2 후, 원하시는 기능의 네<br>같이부 광고분              | ✓     전체       ✓     ✓       최저가 입찰금액 등 낙찰 달<br>문론 불확하세요.     등 낙찰 달       류 ◆     키키되 | <b>강색조</b><br>(시 상세내역을 확당<br>E/카테고리 \$        | ♥<br>인함 수 있습니다.<br>아이템번호 ●                  | 조회결과 : 취<br><sup>낙찰순위</sup> 입찰일                                                                         | 2<br>50 년<br>왕고말 \$                                                                                                    | 초기화<br>역센다<br>입찰금액 낙찰      |
| 광고상품선역<br>낙찰상태<br>일여부를 클릭 하.<br>의박스를 선택하(<br>광고번호 뇌 | 전체<br>                                                                  | ✓     전체       ✓     조치자가 인찰급액 등 낙찰 등       문문 클릭하세요.                                  | 감색조<br>}시 상세내역를 확{<br>=/카테고리 \$               | ▼           산함 수 있습니다.           000[웹번호 ▼  | 조회결과 : #<br>♥<br>♥<br>♥<br>♥<br>♥<br>♥<br>♥<br>♥<br>♥<br>♥<br>♥<br>♥<br>♥<br>♥<br>♥<br>♥<br>♥<br>♥<br>♥ | 2<br>5 0건<br>2 조회하기<br>2 조 원 주                                                                                                    | 초기화<br>역설다<br>입찰금액 낙찰      |
| 광고상품선역<br>낙찰상태<br>일여부를 클릭하<br>의박스를 선택하신             | 전체<br>                                                                  | ✓     전체       ✓     최저가 입좝금액 등 낙합 등       돈을 클릭하세요.     카위:                           | 감색조<br>{시 상세내역를 확{<br>=/카테고리 ◆                | ♥<br>신축가▼<br>산할 수 있습니다.<br>아이템번호 ♥          | 조회결과 : #<br>♥<br>♥<br>♥<br>♥<br>₽<br>₽<br>₽<br>₽<br>₽<br>₽<br>₽<br>₽<br>₽<br>₽<br>₽<br>₽<br>₽<br>₽<br>₽ | 8 0건 조회하기<br>2 조회하기<br>2 수 광고일 수                                                                                                    | 초기화<br>역설다<br>입찰금액 낙절      |

Window Wine Like

### 판매자 광고센터 제작가이드 내부 텍스트 등록 불가사항

| 항목 | 내용                                             | 항목 | 내용                                                                               |
|----|------------------------------------------------|----|----------------------------------------------------------------------------------|
| 1  | 외부 URL                                         | 7  | 공신력 없는 단체의 자료 또는 발표 내용 등을 인용하는 표현                                                |
| 2  | 노골적인 성행위,노출 이미지 및 이를 지칭하는 단어와 비속어가 포함된<br>Text | 8  | 난해한 전문 용어 등을 사용하여 소비자를 현혹하는 표현                                                   |
| 3  | 저작권 침해의 소지가 있는 단어 사용                           | 9  | 사이트의 이미지를 손상시킬 우려가 있는 표현                                                         |
| 4  | 사실이 아니거나 근거가 불확실한 표현                           | 10 | 사이트의 내부 서비스에 오류가 있다고 오인될 만한 표현                                                   |
| 5  | 부분적인 사실이지만 전체적으로 소비자가 오인할 우려가 있는 표현            | 11 | 사이트의 서비스인 것처럼 오인될 만한 표현 (예를 들어, 본 사이트의<br>로고를 사용한 배너나 본 사이트의 컨텐츠인 것처럼 보이게 하는 표현) |
| 6  | 객관적으로 인정받지 못하거나 확인 할 수 없는 최상급의 표현              |    |                                                                                  |

• 옥션의 내부 정책에 따라 가이드에 명시되어 있지 않은 사항이더라도 소재 승인이 보류되거나 승인 이후 수정 요청이 있을 수 있습니다.

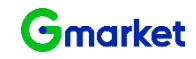